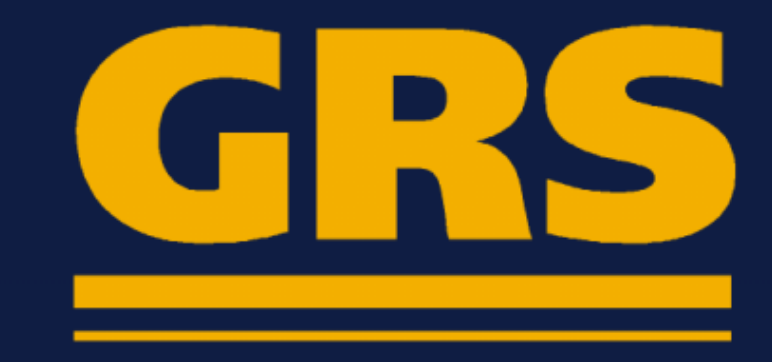

# MOTOROLA VIP1003

## Instrukcja obsługi

|              | HƏMI |
|--------------|------|
| ●<br>VIP1003 |      |
|              |      |
|              |      |

### Spis treści

| 1. | Motorola V                | VIP 1003                     | 2  |  |  |  |
|----|---------------------------|------------------------------|----|--|--|--|
|    | 1.1. Zawartość opakowania |                              |    |  |  |  |
|    | 1.2. Przygotowanie pilota |                              |    |  |  |  |
|    | 1.3. Miejsce montażu.     |                              |    |  |  |  |
|    | 1.4. Panel przedni        |                              |    |  |  |  |
|    | 1.5. Panel t              | tylni                        | 3  |  |  |  |
| 2. | Instalacja.               |                              | 4  |  |  |  |
| 3. | Oferowane                 | e usługi                     | 7  |  |  |  |
|    | 3.1. Pilot                |                              | 7  |  |  |  |
|    | 3.2. Pasek                | informacyjny                 | 7  |  |  |  |
|    | 3.3. Menu                 | Główne                       | 9  |  |  |  |
|    | 3.4. EPG                  |                              | 10 |  |  |  |
|    | 3.4.1.                    | CZERWONY Nagraj              | 11 |  |  |  |
|    | 3.4.2.                    | ZIELONY CatchUp.             | 11 |  |  |  |
|    | 3.4.3.                    | ŻÓŁTY Dodaj przypominacz EPG | 13 |  |  |  |
|    | 3.4.4.                    | NIEBIESKI Szukaj             | 14 |  |  |  |
|    | 3.4.5.                    | INFO Opis programu.          | 14 |  |  |  |
|    | 3.5. PVR                  |                              | 16 |  |  |  |
|    | 3.6. Aplika               | ncje                         | 19 |  |  |  |
|    | 3.7. Zarząd               | Izanie                       | 20 |  |  |  |
|    | 3.8. Listy kanałów        |                              |    |  |  |  |
|    | 3.9. Pause                | Live TV                      | 27 |  |  |  |
|    | 3.10. Wersj               | ja oprogramowania            | 28 |  |  |  |
|    |                           |                              |    |  |  |  |

#### 1. Motorola VIP 1003.

#### 1.1. Zawartość opakowania.

W skład zestawu wchodzą następujące elementy:

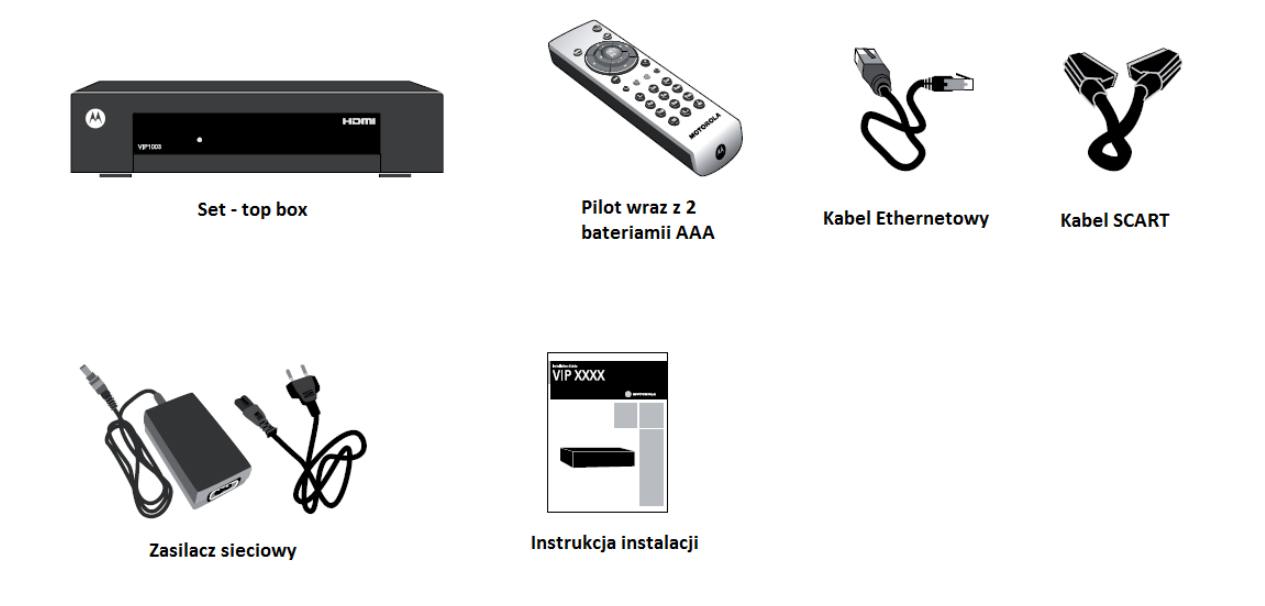

#### 1.2. Przygotowanie pilota.

W celu przygotowania pilota do używania należy włożyć baterie dostępne w zestawie. Należy zwrócić uwagę na odpowiednie umiejscowienie baterii (bieguny +/-).

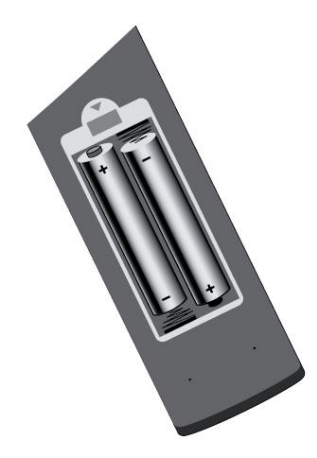

#### 1.3. Miejsce montażu.

Nie wolno przykrywać urządzenia żadnymi innymi urządzeniami. Zalecane jest, aby odległość między urządzeniem a przeszkodą nie była mniejsza niż 20 cm. W przypadku korzystania z pilota do sterowania urządzeniem należy zwrócić uwagę na to, aby nie zasłonić odbiornika sygnału znajdującego się na przednim panelu. Zaleca się montowanie urządzenia przy krawędzi półki lub stolika.

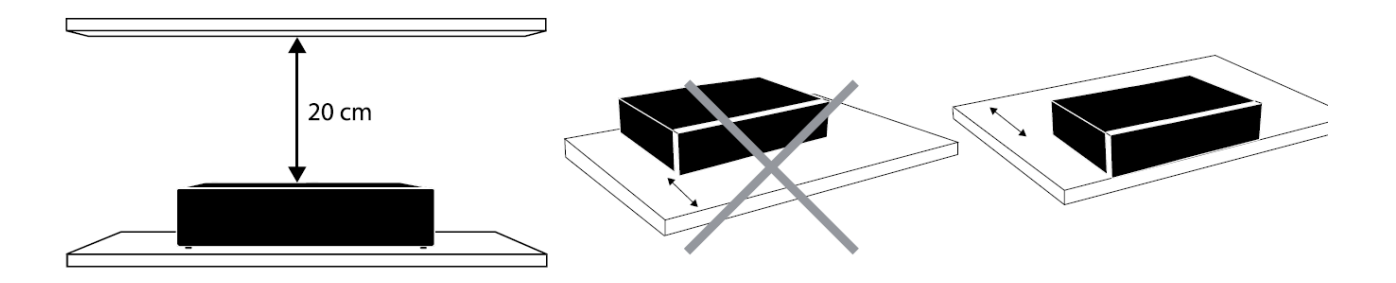

1.4. Panel przedni.

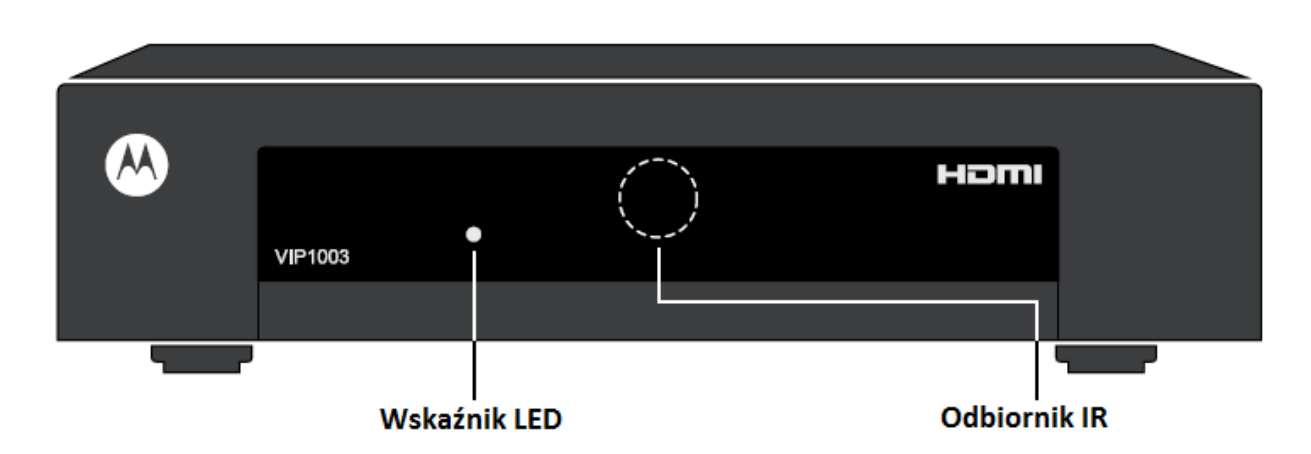

Wskaźnik LED:

Czerwony – urządzenie jest w trybie czuwania

Zielony – urządzenie jest włączone

Mrugający zielony – urządzenie odbiera poprawny sygnał z pilota

Odbiornik IR – odbiera sygnał z pilota

#### 1.5. Panel tylni.

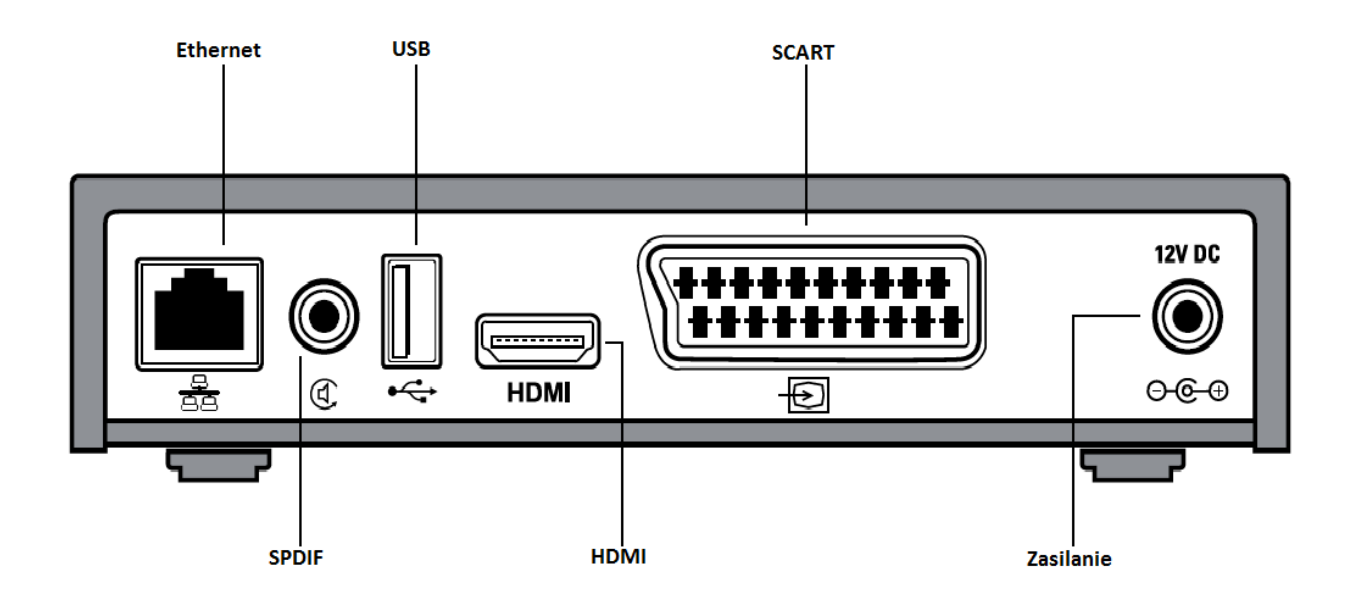

Ethernet – do podłączenia urządzenia do sieci szerokopasmowej.

USB – do podłączenia zewnętrznych urządzeń SCART – do podłączenia urządzenia do odbiornika telewizyjnego (gniazdo analogowe SD) SPDIF – do podłączenia cyfrowego sprzętu dźwiękowego, umożliwia podłączenie kina domowego do set-top boxa HDMI – do podłączenia urządzenia do odbiornika telewizyjnego (gniazdo cyfrowe HD)

Zasilanie – do podłączenia zewnętrznego źródła zasilania

#### 2. Instalacja.

Instalacja urządzenia składa się z pięciu kroków.

*Krok 1.* Podłączenie sieci szerokopasmowej do urządzenia poprzez kabel ethernetowy. Jeden koniec kabla podłączamy do urządzenia drugi do switcha, routera lub gniazdka zainstalowanego przez dostawcę.

*Krok 2.* Podłączenie urządzenia do telewizora. Jeden koniec kabla SCART podłączamy do urządzenia drugi do odbiornika telewizyjnego.

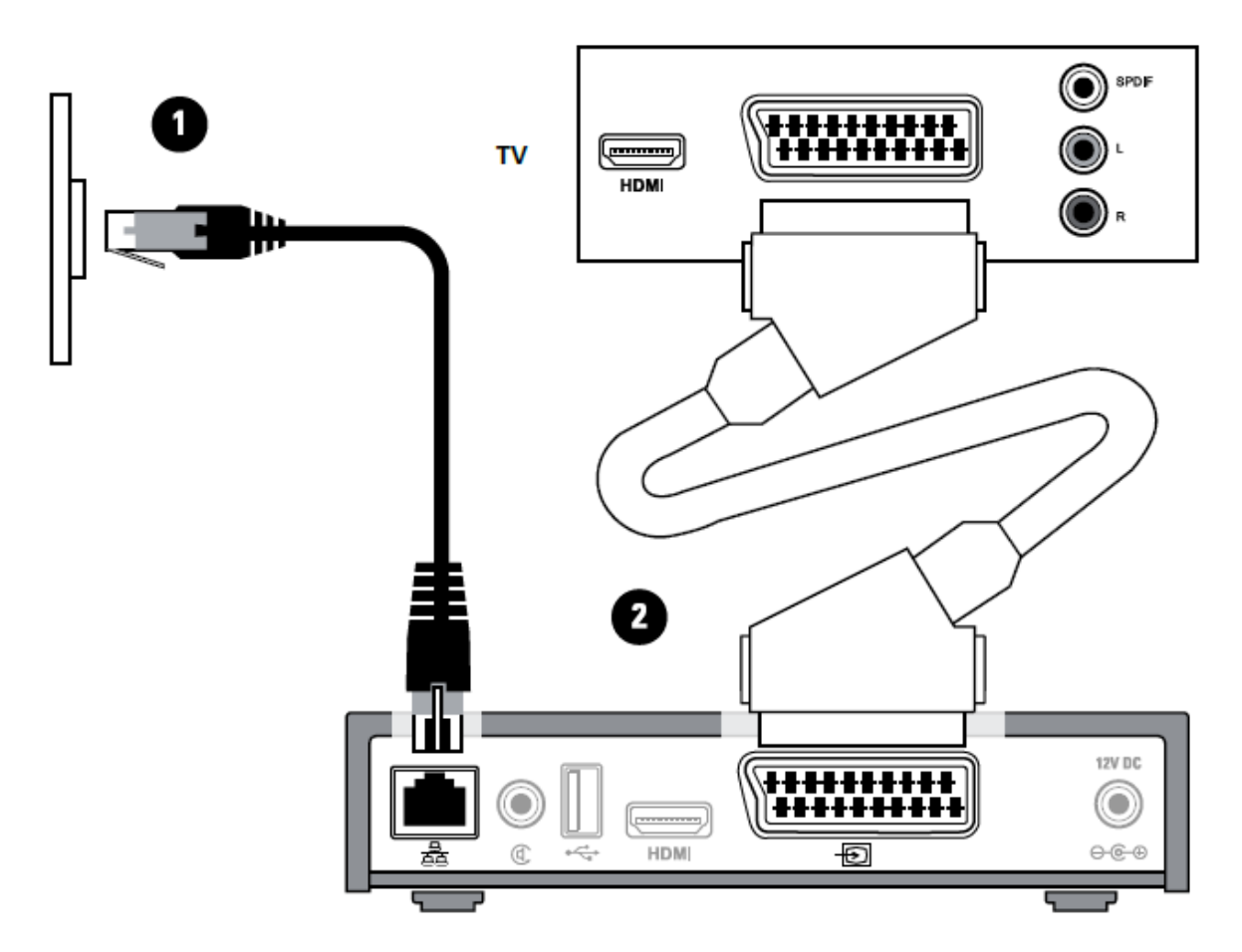

*Krok 3.* Podłączenie urządzenia do telewizora w standardzie HD. Jeśli twój odbiornik jest kompatybilny ze standardem HDMI, to w celu uzyskania obrazu w wyższym i lepszym standardzie zalecamy do podłączenia użyć kabla HDMI (brak w zestawie).

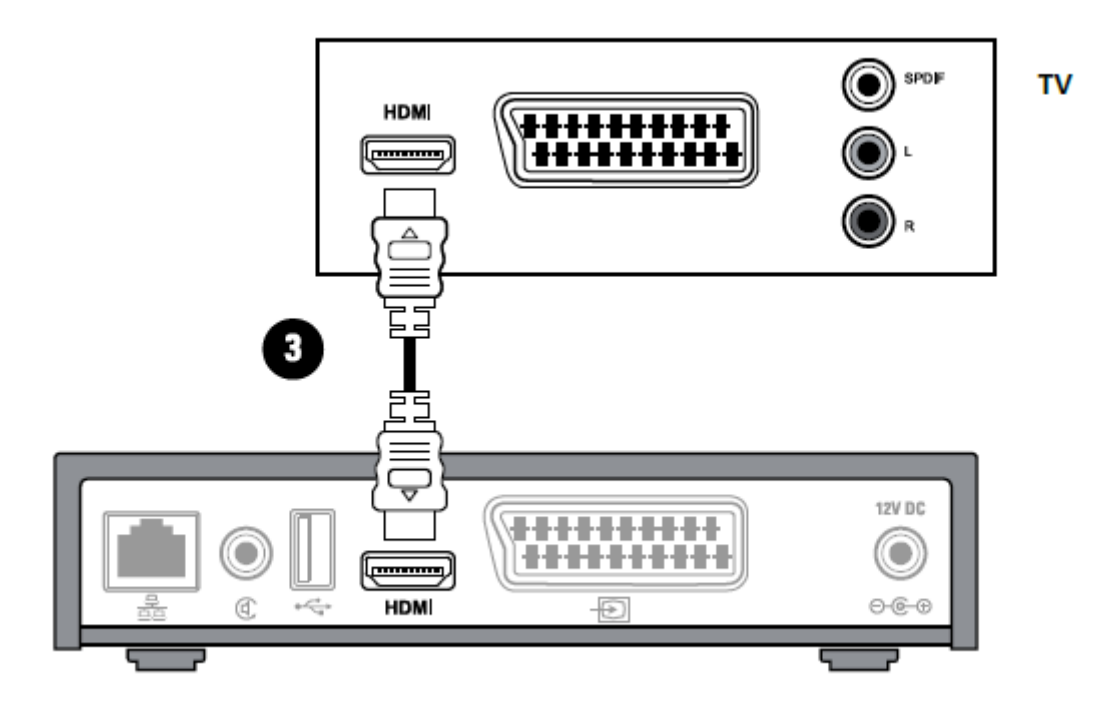

*Krok 4.* Podłączenie zewnętrznych urządzeń audio. Używając kabla RCA (brak w zestawie) łączymy wyjście SPDIF na set-top boxie z właściwym wejściem na podłączanym urządzeniu.

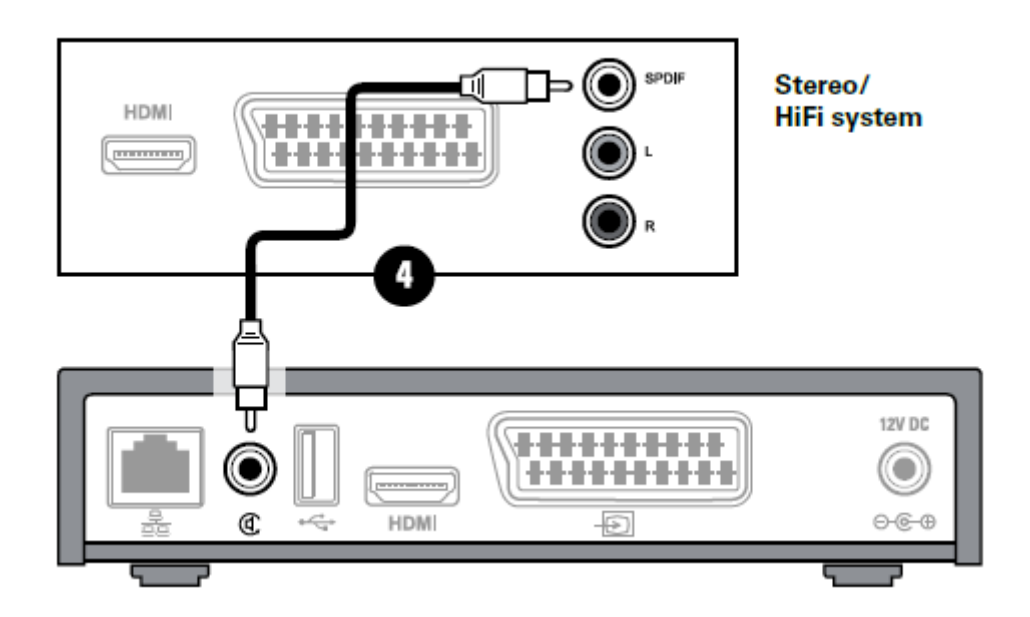

Krok 5. Podłączenie zasilania.

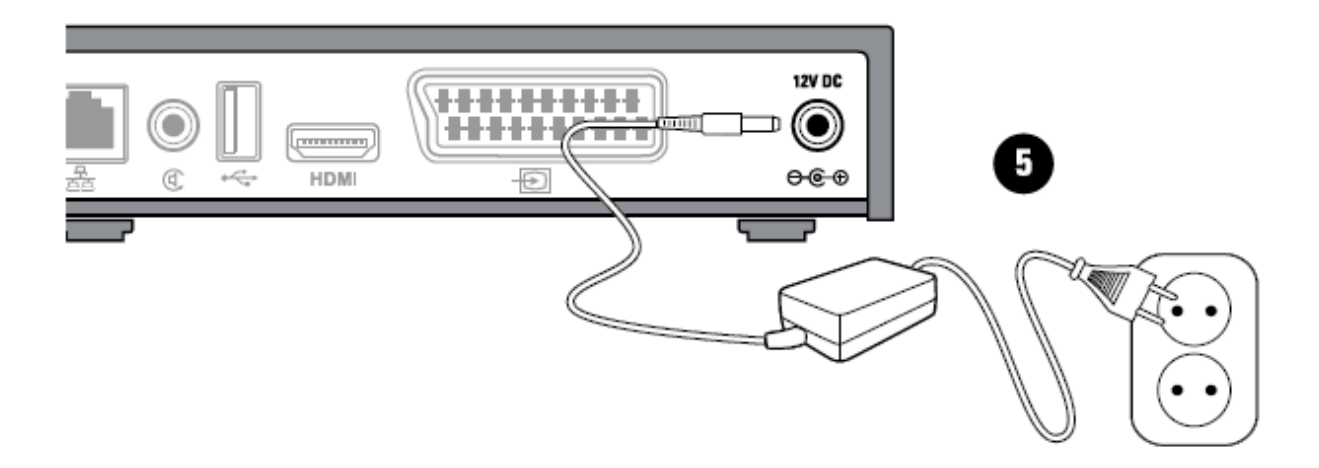

Krok ostatni. Uruchomienie urządzenia.

Po podłączeniu urządzenia do sieci szerokopasmowej a następnie do odbiornika oraz włączeniu zasilania na ekranie telewizora pojawi pięć okręgów. Oznacza to, że set – top box podłączony jest do sieci i ściąga potrzebne oprogramowanie. Prosimy o poczekanie aż do momentu, gdy proces zostanie zakończony.

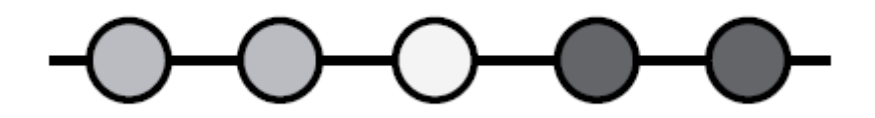

Na początku wszystkie okręgi są ciemnoszare. W momencie wyszukiwania oprogramowania do ściągnięcia okrąg mruga na żółto. Gdy rozpocznie się ściąganie, pojawi się pasek postępu złożony z małych kropek i odpowiedni okrąg będzie mrugał na zielono. Kiedy każdy z pięciu kroków się kończy, odpowiedni okrąg zapala się na zielono. W przypadku gdy wszystkie okręgi są zielone system gotowy jest do uruchomienia. Jeśli któryś z kroków wykona się nieprawidłowo okrąg zapali się na czerwono, a pozostałe kroki zostaną anulowane.

Gdy będziesz miał problemy z uruchomieniem zanotuj, który z okręgów nie zapala się na zielono.

#### 3. Oferowane usługi.

#### 3.1. Pilot.

|       |       | Power – włączenie/wyłączenie set –<br>top boxa                                                                                                    |
|-------|-------|----------------------------------------------------------------------------------------------------|
| •     | Power | MENU – włącza/wyłącza menu<br>główne urządzenia                                                                                                    |
| MENU  | INFO  | INFO – udostępnia mini przewodnik o<br>programach. EPG wyświetla dokładny<br>opis audycji                                                                                                    |
| OK DH |       | OK – potwierdza dokonywane<br>operacje, uruchamia Pause Live TV                                                                                                    |
| BACK  | TV    | BACK – przełącza urządzenie na kanał<br>oglądany wcześniej                                                                                                    |
| 6000  |       | TV – Wyświetla listę programów                                                                                                    |
| TEXT  | REC   | Strzałki – służą do przechodzenia po<br>kanałach (wewnętrzne góra/dół) oraz<br>do obsługi nagrań (zewnętrzne i<br>wewnętrzne prawo/lewo) –<br>przewijanie odpowiednio o 30 s<br>zewnętrzne góra/dół, 5min<br>zewnętrzne lewo/prawo oraz<br>przewijanie x2, x3,x4 wewnętrznymi<br>prawo/lewo |
|       |       | CZERWONY – poczta, NIEBIESKI –<br>EPG, ŻÓŁTY – menu wyboru języka<br>tekstu oraz ścieżki dźwiękowej,<br>ZIELONY – Menu PVR                                                                                                    |
|       |       | TEXT – włączenie/wyłączenie<br>telegazety                                                                                                    |
|       |       | 0-9 – Przyciski alfanumeryczne do<br>zmieniania kanałów, a także do<br>wprowadzanie wszelkich wartości                                                                                                    |
|       |       | Przyciski boczne – głośniej, ciszej i<br>wyciszenie                                                                                                    |

Należy pamiętać, że opisane wyżej klawisze mogą mieć inną funkcję w zależności od aktualnie otwartego menu. Nowe znaczenie klawisza jest zawsze opisane na dolnej belce włączonego okna.

#### 3.2. Pasek informacyjny.

Pasek informacyjny wyświetlany jest na kilka sekund podczas zmieniania kanałów. Zawiera on podstawowe informacje o oglądanym kanale. Dotyczy to nazwy kanału wraz z jego numerem na liście kanałów. Wyświetlane są także informacje o początku, końcu i nazwie aktualnej i kolejnej audycji. Pod logiem kanału znajdują się symbole zastosowanych technologii i dodatkowych usług np.:

HD – oznacza to, że program jest nadawany w rozdzielczości HD (1920x1080)

PAUSE LIVE TV – usługa oferująca zatrzymywanie aktualnie nadawanego programu i wznowienia go w odpowiednim dla użytkownika czasie.

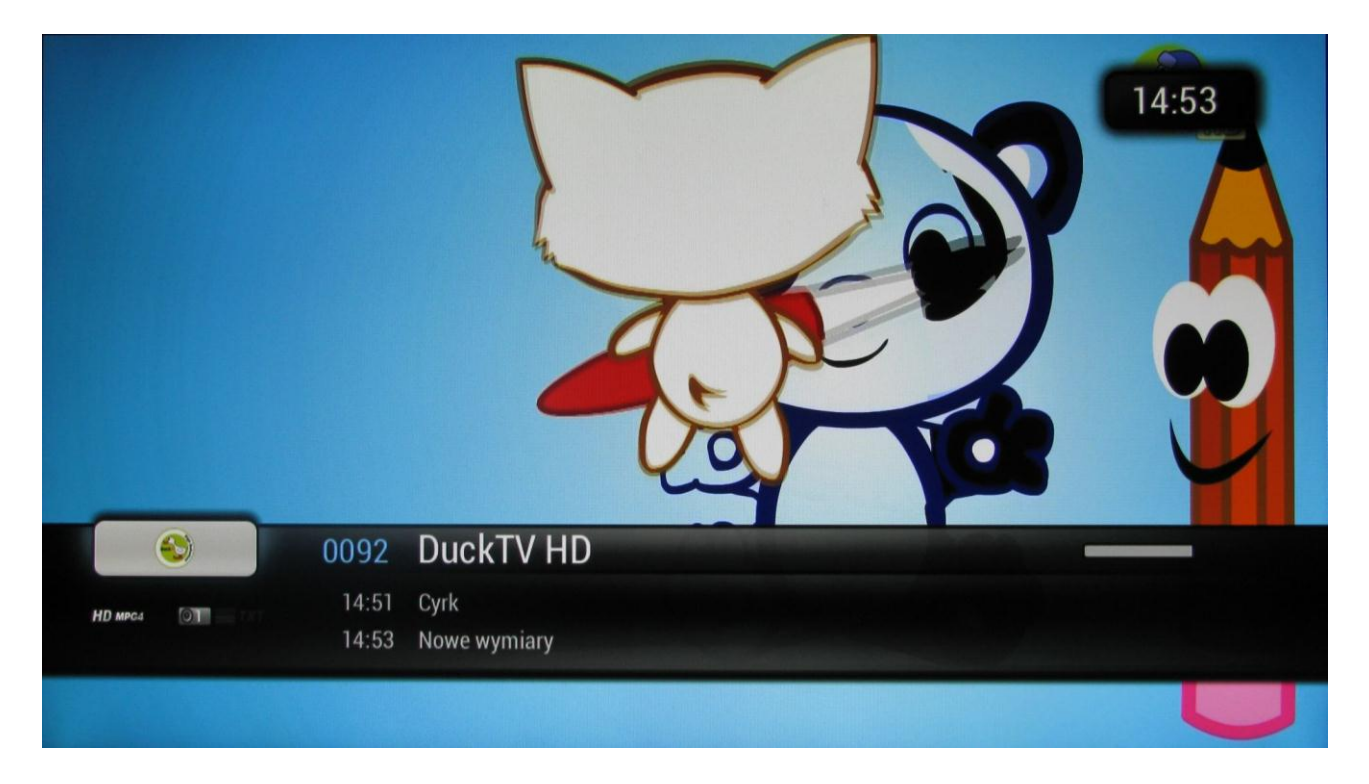

Dodatkowe informacje na temat aktualnie oglądanego programu oraz kolejnego można zobaczyć korzystając z przycisku **INFO**. Na wyświetlonym pasku pojawiają się te same informacje co podczas przełączania kanałów. Dodatkowo widzimy krótki opis wskazanej audycji oraz pasek z listą kanałów. Dzięki niemu, pozostając cały czas na wybranym kanale, możemy zapoznać się z propozycją programową innych kanałów. Udostępnione są informacje o aktualnie oraz następnie nadawanym programie. Nawigacja jest realizowana poprzez wewnętrzne strzałki na pilocie. Jeśli chcemy zmienić kanał na inny, wybór zatwierdzamy przyciskiem **OK**.. Aby powrócić do aktualnie oglądanego kanału, wciskamy przycisk **TV** lub ponownie **INFO**.

|                           | •••                                                     |                                                         |        |
|---------------------------|---------------------------------------------------------|---------------------------------------------------------|--------|
| Snooker: Turniej Welsh    | Open w Newport - 4                                      | . dzień 🍙                                               |        |
|                           |                                                         |                                                         |        |
| 11123 Service - 0060      | Eurosport 2 HD                                          |                                                         |        |
| HD MPC4 01 14:30<br>17:30 | Snooker: Turniej Welsh (<br>Skoki narciarskie: Zawody F | Dpen w Newport - 4. dzie<br>Pucharu Świata w Klingentha | h<br>I |
| UNIVERSAL                 | Lington and the second                                  |                                                         |        |

#### 3.3. Menu Główne.

Jest to główne menu, z poziomu którego mamy dostęp do oferowanych usług oraz do zarządzania naszym urządzeniem. Do części usług oferowany jest bezpośredni dostęp za pomocą odpowiedniego przycisku na pilocie (opis w dalszej części).

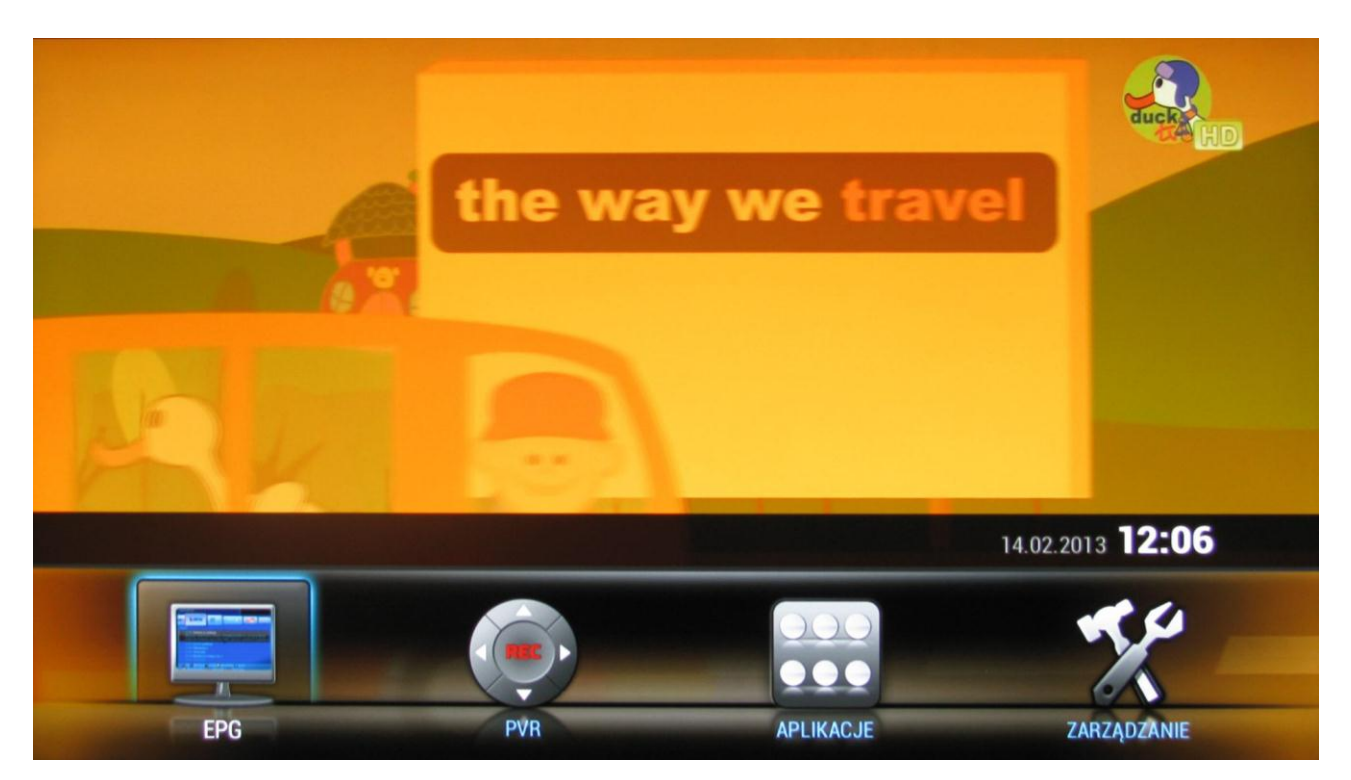

EPG – Elektroniczny przewodnik po programach (Electronic Program Guide). EPG jest systemem nadawanym w formie tekstu, który wyświetla aktualny program telewizyjny wszystkich dostępnych u nadawcy sygnału kanałów. Najczęściej informacje te dotyczą 7 dni tygodnia i

zwierają dane o nazwie audycji, godzinie rozpoczęcia i zakończenia, limicie wiekowym oraz krótkim opisie danej audycji.

PVR (Personal Video Recorder) – jest to usługa umożliwiająca nagrywanie programów telewizyjnych na dyskach twardych.

Aplikacje – dodatkowe usługi multimedialne oferowane przez urządzenie.

Zarządzanie – wszystkie dostępne opcje umożliwiające konfiguracje urządzenia.

#### 3.4. EPG.

Elektroniczny przewodnik może być uruchamiany poprzez menu główne lub bezpośrednio przez **NIEBIESKI** przycisk na pilocie. Ekran EPG składa się z kilku części. W górnym prawym oknie mamy cały czas podgląd aktualnie oglądanego programu. Po lewej stronie znajdują się informacje na temat aktualnego czasu i daty. Poniżej tych informacji znajduje się nazwa wraz z numerem kanału, który oglądamy. Pod nazwą mamy pasek programów z bieżącej listy kanałów. W części centralnej znajduje się przeglądany program. Do nawigacji służą strzałki na pilocie. Zaznaczona audycja jest uzupełniona o krótki opis. Należy zwrócić uwagę na dolne menu z opisem przycisków, których można użyć w celu uzyskania większej ilości usług. Dolne menu pojawia się w większości otwieranych okien i umożliwia łatwiejszą obsługę urządzenia. W każdym momencie można wrócić do oglądania, bez zapisywania zmian, przyciskiem **TV**.

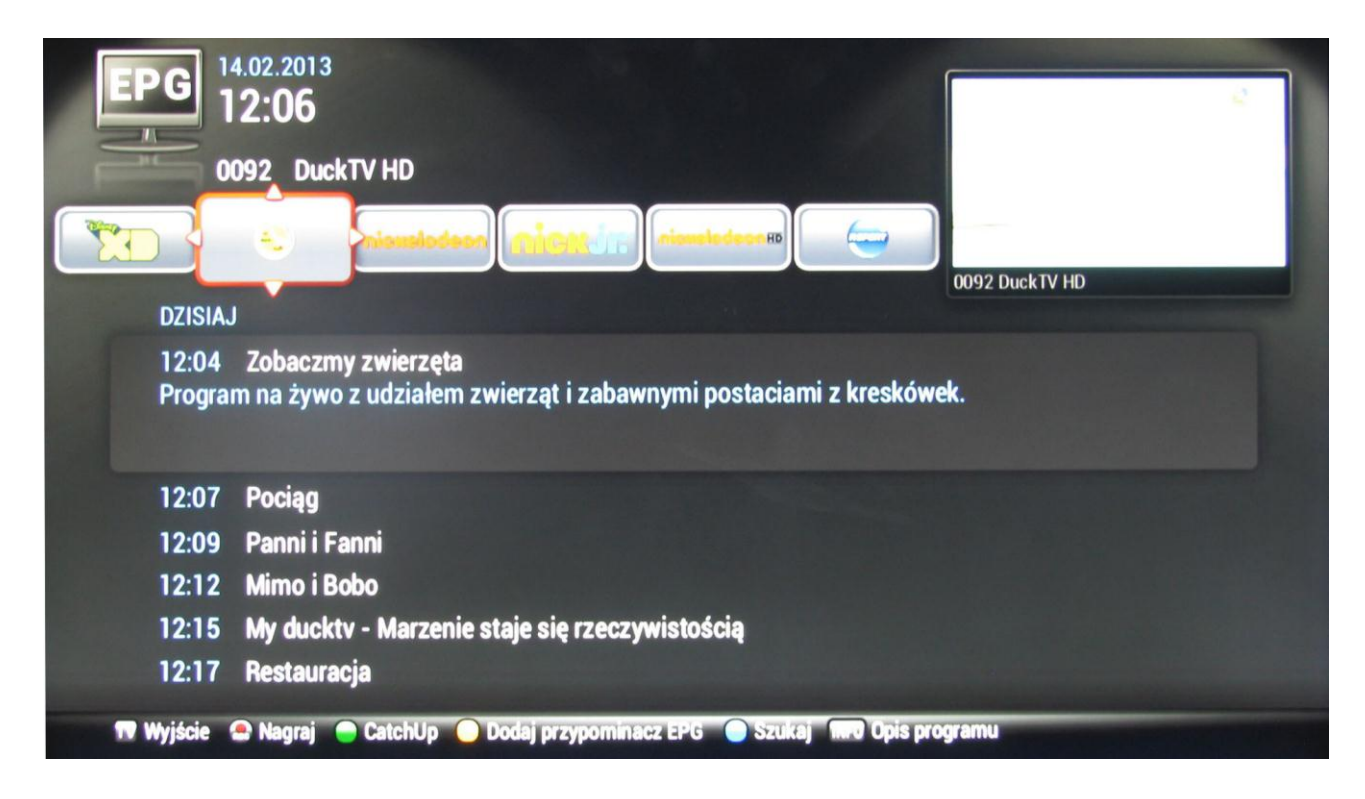

**TV** Wyjście – umożliwia wyjście z EPG bez przechodzenia do innego kanału. Wraca do kanału, który był oglądany przed wejściem do EPG.

**CZERWONY** Nagraj – zaprogramowanie nagrania wybranej pozycji w przeglądanym programie. **ZIELONY** CatchUp – przejście do menu CatchUp. Usługa ta oferuje odtwarzanie programów, które były już emitowane.

ŻÓŁTY Dodaj przypominacz EPG – ustawienie przypomnienia do wybranej audycji.

NIEBIESKI Szukaj – wyszukiwanie audycji po wpisanej frazie. INFO Opis programu – wyświetla dodatkowy opis wskazanej audycji.

#### **3.4.1. CZERWONY** Nagraj.

Nagrywanie programów jest usługą dostępną na wybranych kanałach i umożliwia zaplanowanie nagrania wybranej audycji. Po zaprogramowaniu przy wybranej pozycji pojawi się symbol R.

| EPG 14.02.2013<br>12:38                                                                                                    |
|----------------------------------------------------------------------------------------------------|
| NEWR 0130 Comedy Central                                                                                                    |
| DZISIAJ                                                                                                    |
| 12:50 Teoria wielkiego podrywu 5<br>Tytul odcinka: The Speckerman Recurrence<br>Odcinek numer: 11<br>Dalsze losy mieszkających wspólne młodych fizyków oraz ich przyjaciół. Leonard (Johnny Galecki) |
| 13:15 Teoria wielkiego podrywu 5                                                                                                    |
| 13:35 Różowe lata siedemdziesiąte 3                                                                                                    |
| 14:05 Różowe lata siedemdziesiąte 3                                                                                                    |
| 14:35 Jak poznałem waszą matkę 4                                                                                                    |
| 15:00 Jak poznałem waszą matkę 4                                                                                                    |
| 🕫 Wyjście 🐣 Nagraj 🔵 CatchUp 🦲 Dodaj przypominacz EPG 🔵 Szukaj 🏧 Opis programu                                                                                                    |

Po zaprogramowaniu audycja taka pojawia się w zaplanowanych nagraniach w menu PVR (dokładny opis w rozdziale 3.5), gdzie możemy np. usunąć zaplanowane nagranie lub po nagraniu obejrzeć program.

#### 3.4.2. **ZIELONY** CatchUp.

Po uaktywnieniu funkcji CatchUp przechodzimy do menu tej usługi. Menu wyglądem przypomina EPG jednak różni się funkcjami dostępnymi z dolnego paska. Ze względu na to, że funkcja jest udostępniona dla wybranych kanałów, tylko one znajdują się na liście.

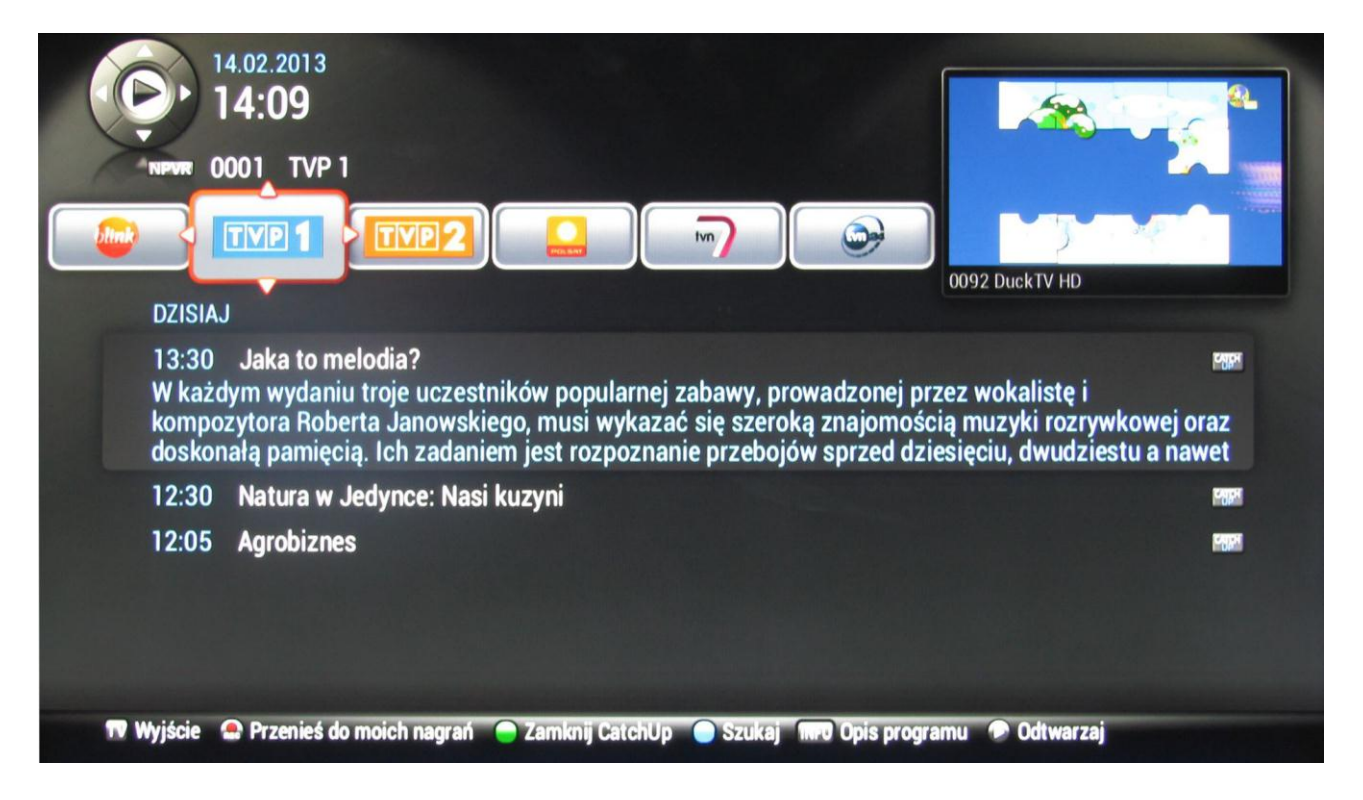

Audycję dostępne są na 24 godzin wstecz. Usługa CatchUp daje możliwość bezpośredniego oglądania znalezionej audycji lub przeniesienia jej do moich nagrań. W pierwszym przypadku uruchomiony zostanie wbudowany odtwarzacz.

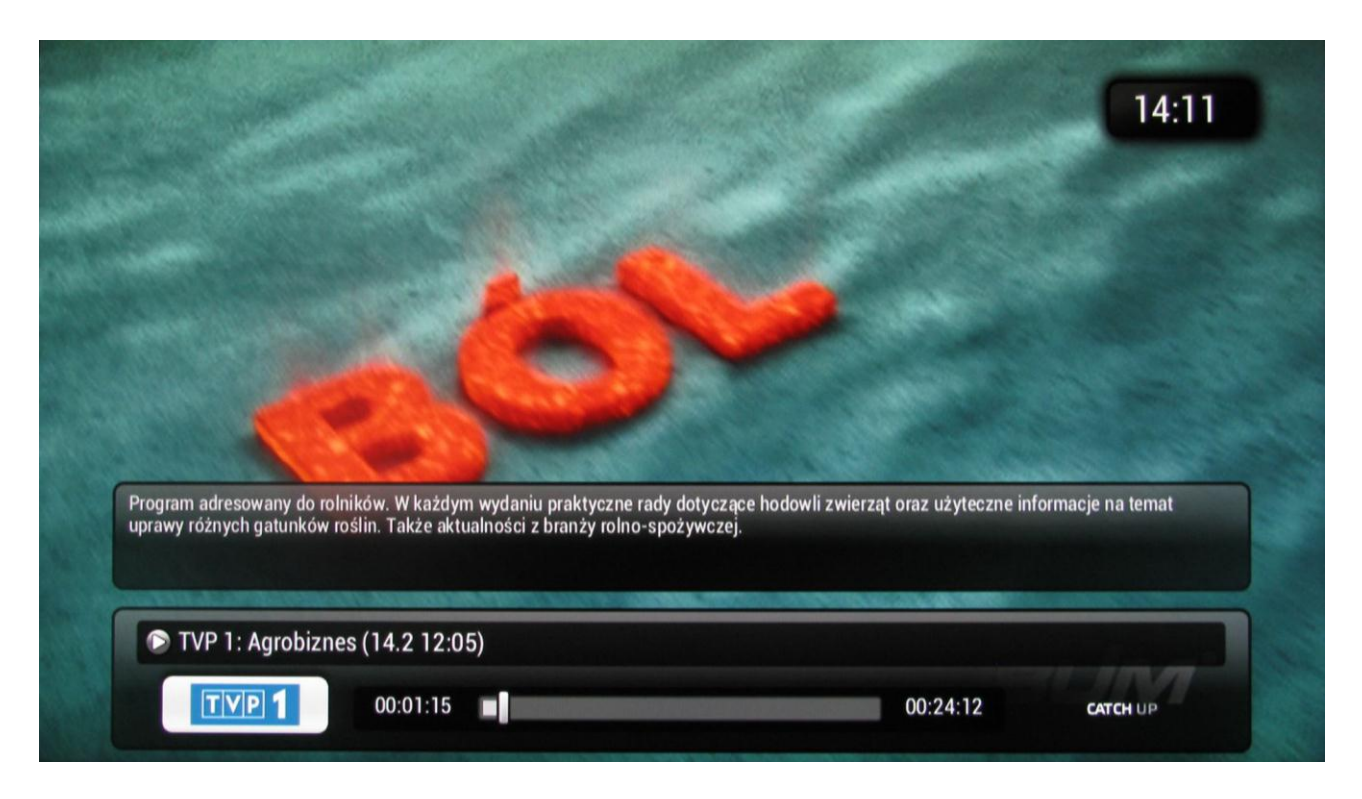

W drugim przypadku przy wybranej audycji pojawi się ikona R (taka sama jak przy zaplanowanym nagraniu) oraz komunikat informujący o przeniesieniu nagrania. Nagranie trafi do moich nagrań w menu PVR (dokładny opis w rozdziale 3.5).

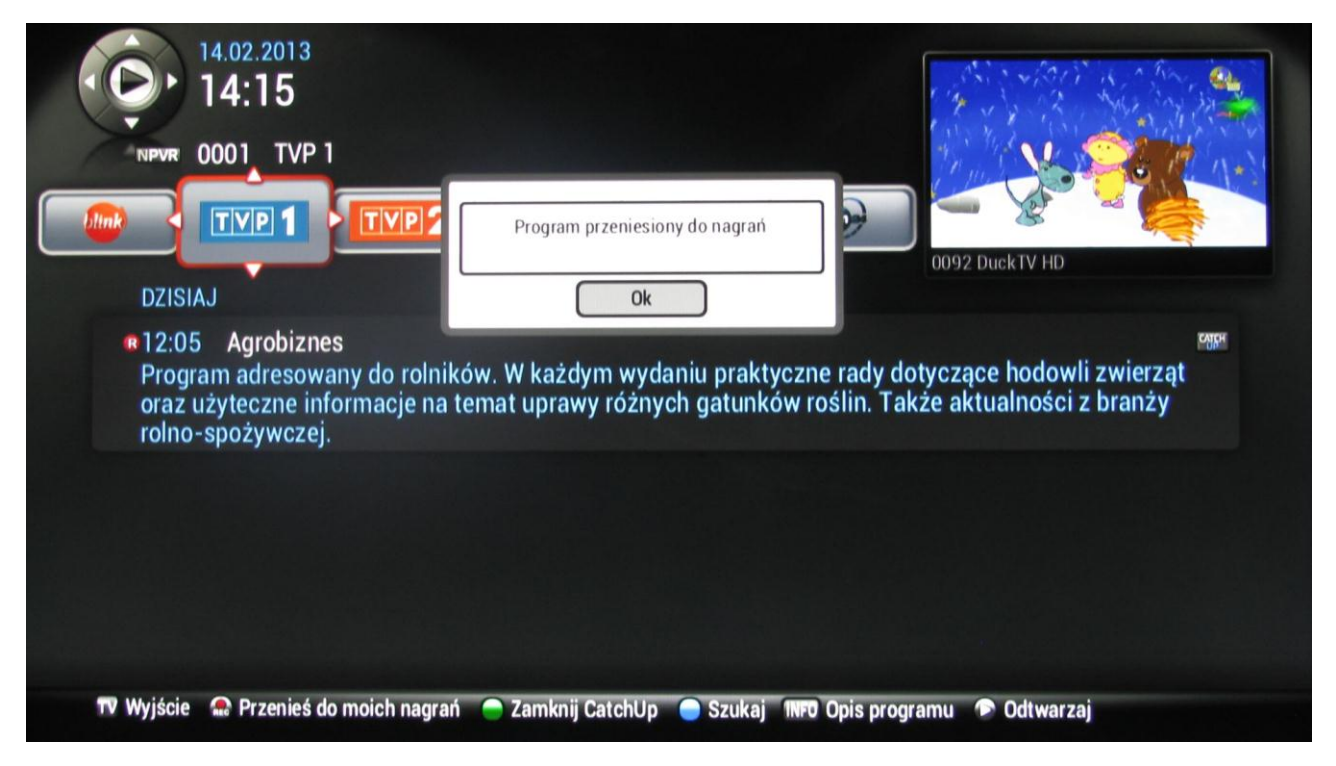

#### 3.4.3. ŻÓŁTY Dodaj przypominacz EPG.

Ustawienie przypomnienia obrazowane jest ikoną zegarka przy wybranej pozycji.

| EPG 1                                                      | 4.02.2013<br><b>2:09</b>                                                                        | idimo <sub>n</sub>              |
|------------------------------------------------------------|-------------------------------------------------------------------------------------------------|---------------------------------|
|                                                            | 092 DuckTV HD                                                                                   | 60                              |
|                                                            |                                                                                                 | CO92 DuckTV HD                  |
| DZISIAJ                                                    |                                                                                                 |                                 |
| <ul> <li>12:12</li> <li>Mimo, I</li> <li>pokazu</li> </ul> | Mimo i Bobo<br>mały słodki miś panda i jego wierny przyjaciel - małpka Bo<br>ją nam swój świat. | obo na podstawie swoich przygód |
| 12:15                                                      | My duckty - Marzenie staje się rzeczywistością                                                  |                                 |
| 12:17                                                      | Restauracja                                                                                     |                                 |
| 12:20                                                      | Brygada ogniowa                                                                                 |                                 |
| 12:23                                                      | Mimo i Bobo                                                                                     |                                 |
| 12:25                                                      | Raul                                                                                            |                                 |
| TV Wyjście                                                 | 🗣 Nagraj 🔵 CatchUp 🔵 Dodaj przypominacz EPG 🔵 Szukaj 🕷                                          | Opis programu                   |

Przypomnienie pojawi się na 30 sekund przed zaplanowaną audycją. W tym czasie możesz anulować przypomnienie lub zatwierdzić przełączenie na zaplanowany program. Domyślnie po upływie 30 sekund urządzenie przełączy odbiornik na zaplanowaną audycje.

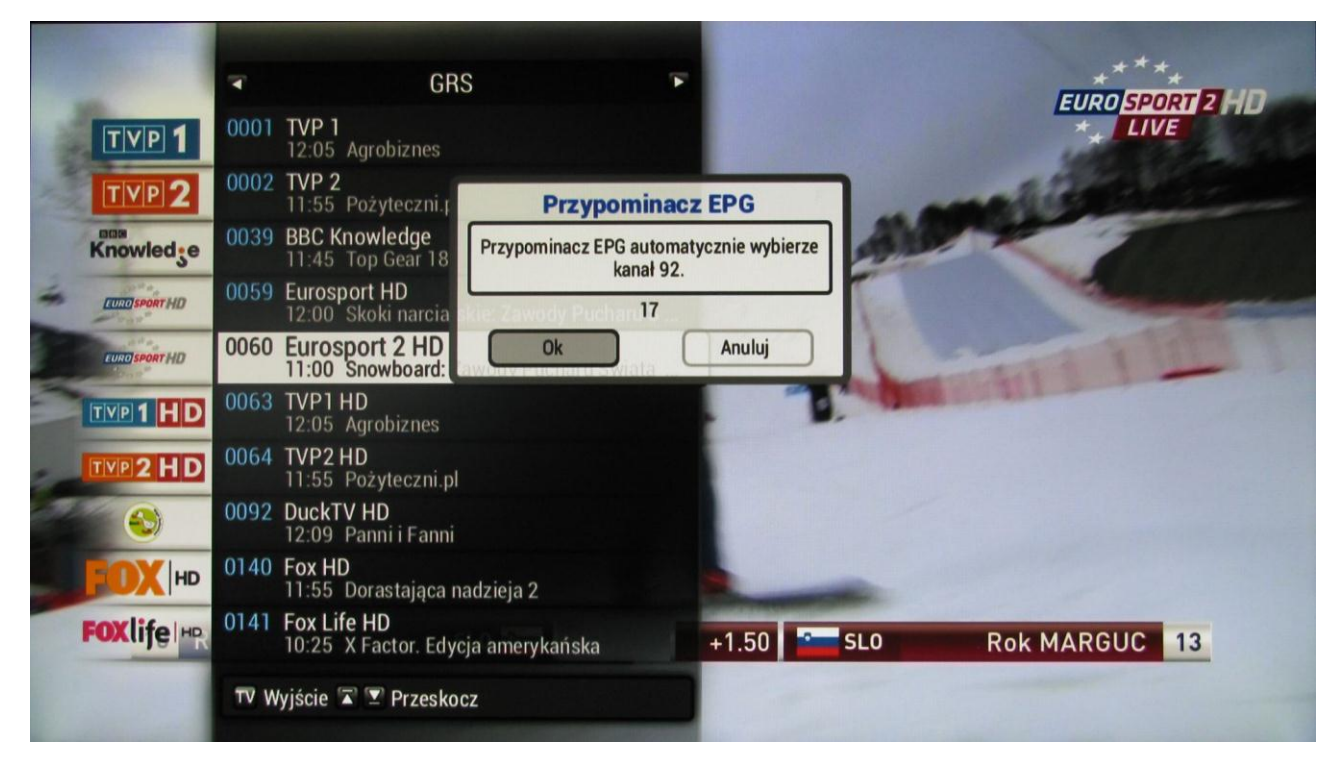

#### 3.4.4. **NIEBIESKI Szukaj**.

Dzięki funkcji szukaj możemy znaleźć poszukiwaną audycję w szybszy sposób, bez ręcznego przeszukiwania tygodniowego programu. W oknie wyszukiwania pojawi się na dole pasek z opisem przycisków na pilocie, służących do obsługi tej funkcji.

| <b>EPG</b> 14.02.2013<br>12:09                                    |                                            | e .         |
|-------------------------------------------------------------------|--------------------------------------------|-------------|
| 0092 DuckTV                                                       | HD                                         | (G))        |
|                                                                   | Szukaj                                     |             |
|                                                                   | Słowa                                      | 2 DuckTV HD |
| DZISIAJ                                                           | Restauracja                                |             |
| 12:17 Restauracja<br>Oto jak pracuje resta<br>podawanie, aż do zm | Kategoria Wszystkie gatunki<br>Szukaj słów | gotowanie i |
| 12:20 Brygada ogn                                                 | BACK Powrót 🦳 Szukaj wystąpień 🕒 Wyczyść   |             |
| 12:23 Mimo i Bobo                                                 |                                            |             |
| 12:25 Raul                                                        |                                            |             |
| 12:28 Mały Didy                                                   |                                            |             |
| 12:31 Hiphopowy k                                                 | aktus                                      |             |

Do wpisania szukanej frazy należy wywołać wirtualną "klawiaturę". W tym celu na pilocie należy wcisnąć przycisk **TEXT**.

| EPG<br>14.02.2013<br>12:09<br>0092 DuckTV F                      | HD                                                                                    |                 |
|------------------------------------------------------------------|---------------------------------------------------------------------------------------|-----------------|
|                                                                  | Klawiatura Wirtualna                                                                  |                 |
| DZISIAJ<br>12:17 Restaur<br>Oto jak pracuje r<br>podawanie, aż d | Restauracja<br>1 2 3 4 5 6 7 8 9 0<br>- abcąć defę ghi jkli mnorio pąrsś tuv wxyzźź + | v HD<br>vanie i |
| عبيون 12:20 Brygada                                              |                                                                                       |                 |
| 12:23 Mimo i Bobo                                                |                                                                                       |                 |
| 12:25 Raul                                                       |                                                                                       |                 |
| 12:28 Mały Didy                                                  |                                                                                       |                 |
| 12:31 Hiphopowy ka                                               | aktus                                                                                 |                 |

Potwierdzamy i wybieramy interesujące nas kategorię. Przykładowy wynik wyszukiwania.

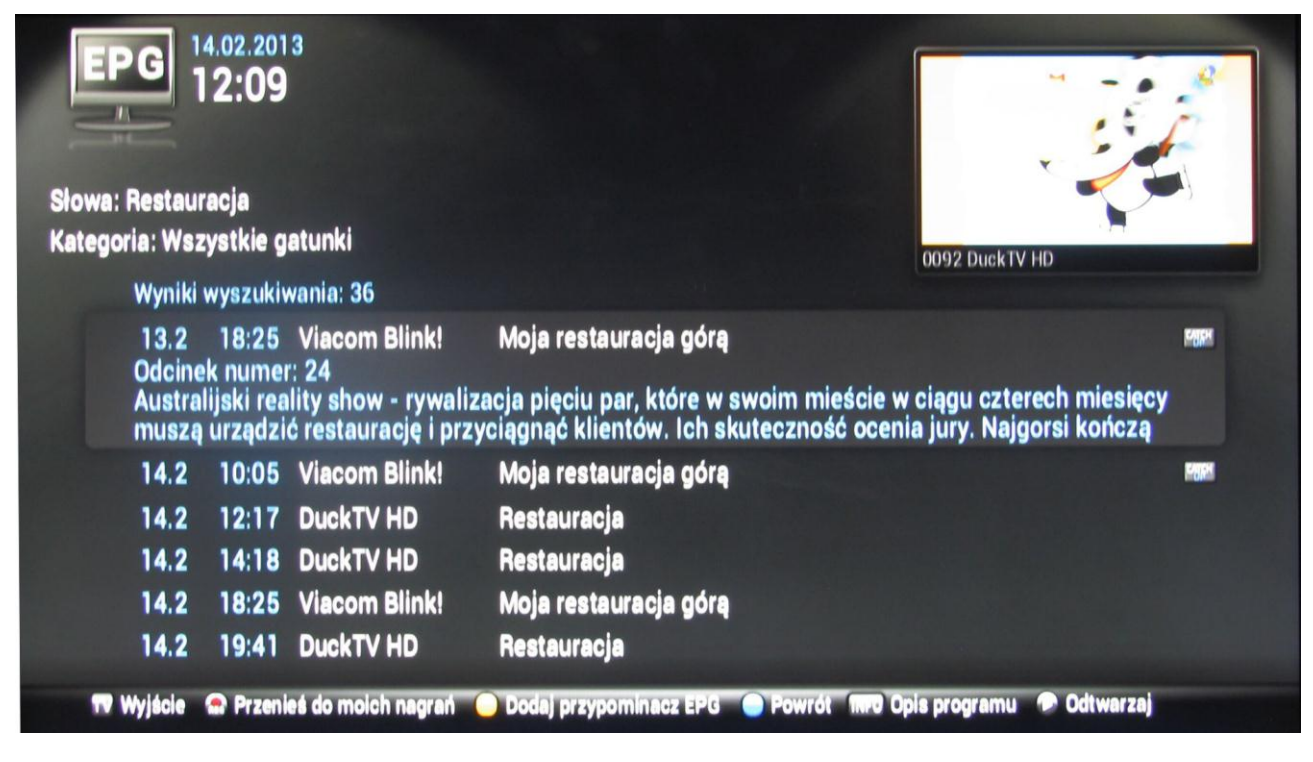

#### 3.4.5. INFO Opis programu.

W celu wyświetlenia dodatkowych informacji na temat interesującej nas audycji zaznaczamy ją i naciskamy przycisk **INFO**.

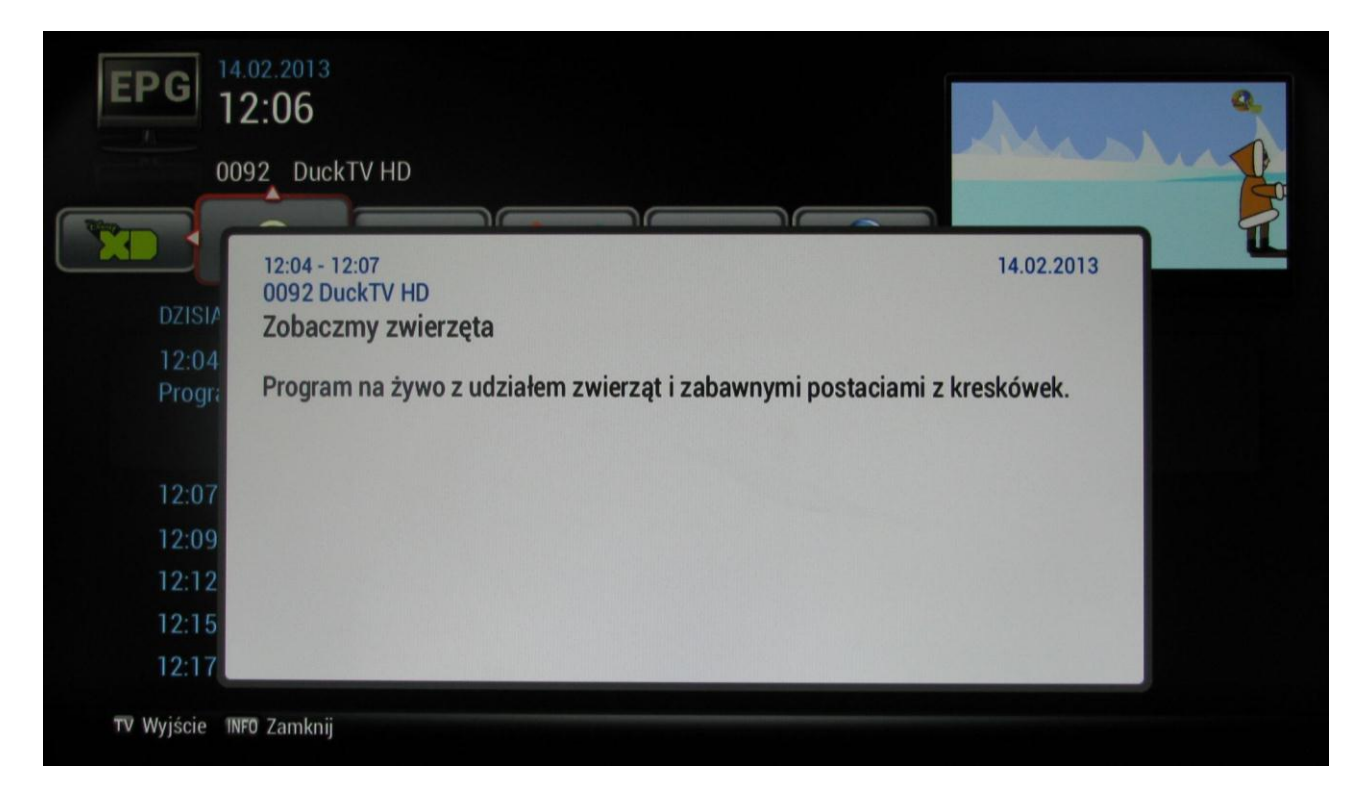

Na dole pojawi się nowe menu informujące, że przyciskiem INFO powracamy do EPG a przyciskiem TV wracamy do wcześniej oglądanego programu.

#### 3.5. PVR.

Do zarządzania nagranymi zasobami i ich odtwarzania wchodzimy poprzez menu lub **ZIELONY** przycisk na pilocie. Znajdują się tam informacje na temat dostępnej ilości godzin na Twoje nagrania - ilości używanych i wolnych godzin. Nawigacja odbywa się za pomocą strzałek, a wybór zatwierdzamy przyciskiem **OK**.

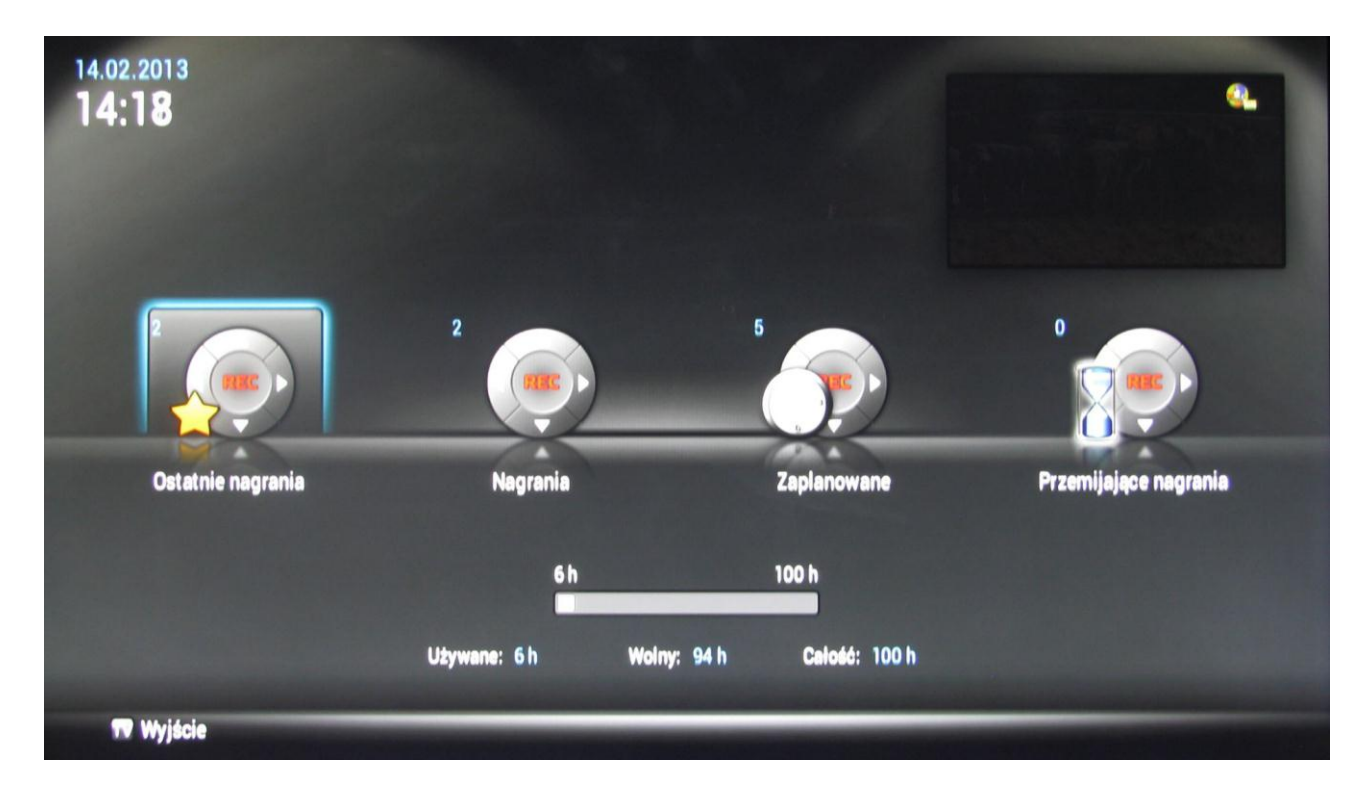

Ostatnie nagrania – w tej pozycji znajdują się ostatnie nagrane bądź właśnie nagrywane pozycje. Nagrania – jest to główne miejsce gdzie trafiają Twoje nagrania. Z tej pozycji możesz nimi zarządzać przenosząc je do wybranych lub nowo stworzonych folderów oraz odtwarzać je za pomocą wbudowanego odtwarzacza.

Zaplanowane – tutaj znajdują się nagrania, które zamierzasz nagrać. Jeśli chcemy, aby wcześniej zaplanowane nagranie nie zostało nagrane to wchodząc w tę opcję mamy możliwość skasowania takiej pozycji.

Przemijające nagrania – Tutaj trafiają nagrania, które zostaną skasowane za x dni.

Wybranie opcji nagrania powoduje przejście do listy nagranych audycji. Pozycje oznaczone gwiazdką informują o tym, że są to ostatnie nagrane audycje i można je znaleźć również w 'Ostatnie nagrania'. Ich status zmienia się po 24 godzinach od nagrania.

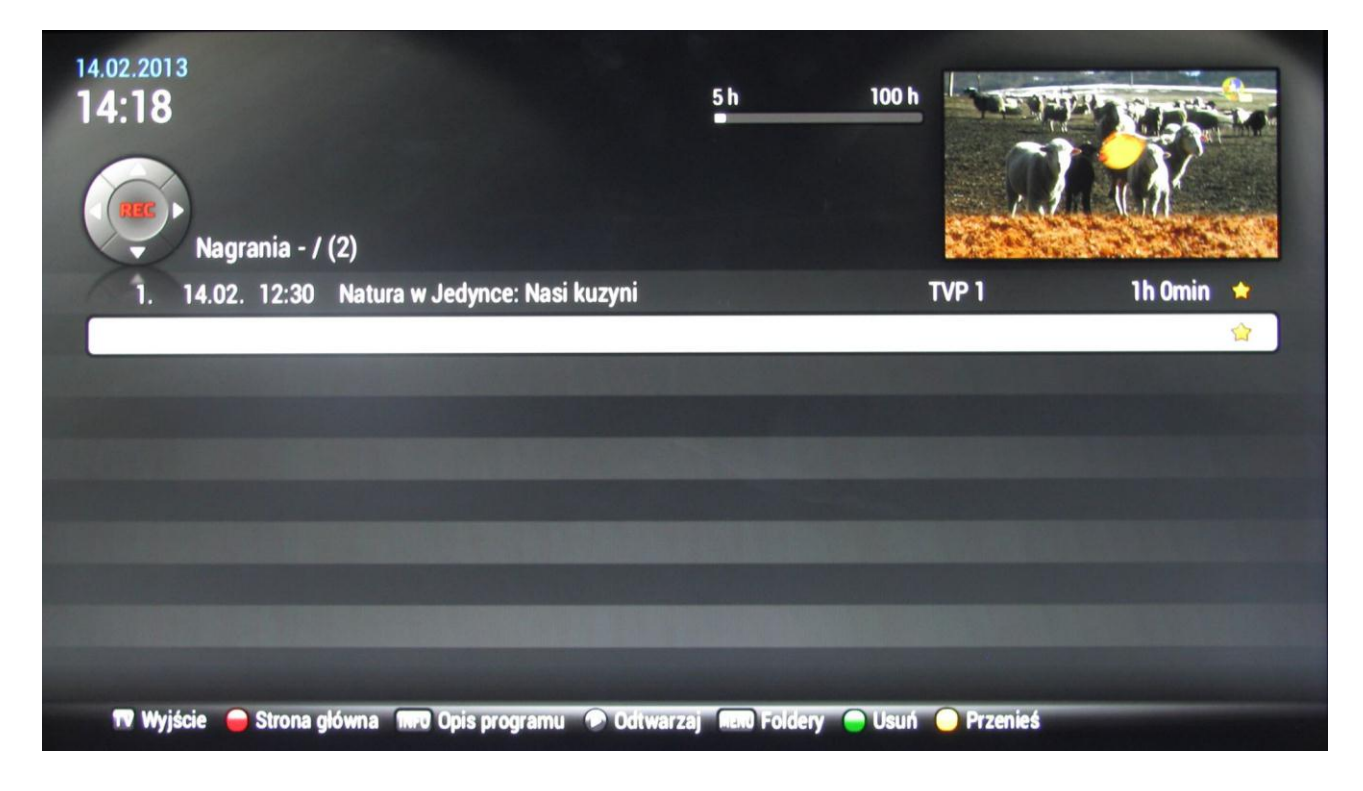

Dolny pasek informuje nas o opcjach dostępnych do zarządzania nagraniami. Zmiana nazwy i utworzenie nowego folderu są realizowane w zbliżony sposób.

| 14.02.2013<br>14:23        |                                         | 6 h 100 h                                             |     |
|----------------------------|-----------------------------------------|-------------------------------------------------------|-----|
| Foldery                    | Wprowadż nazy                           | wę dla nowego folderu                                 |     |
|                            | 1 2 3 4 5<br>- abcąć defę ghi ji<br>w x | 5 6 7 8 9 0<br>dł mnońò pąrsś tuv wxyzżź +<br>y z ż ź |     |
|                            | 🐼 Anuluj 🔵 Tryb cyfra/symbol            | ok 🕻 Usuń 🗖 a<>A                                      |     |
|                            |                                         |                                                       |     |
| 🎞 Wyjście 🛛 🔵 Strona główn | a BACK Powrót 🖱 Usuń 🦲 N                | lowy folder 🛛 🔵 Zmień nazwę fold                      | eru |

Zmianę bądź utworzenie nowego katalogu zatwierdzamy przyciskiem **OK**. Po utworzeniu nowych folderów możemy nasze nagrania przenieść do odpowiedniego miejsca.

| 14.02.2013<br>14:25                      | 6 h                               | 100 h             |            |
|------------------------------------------|-----------------------------------|-------------------|------------|
| Nagrania - / (3)                         | Przenieś do folderu               |                   |            |
| 1. 14.02. 13:30 Jaka to melo             | filmy                             | TVP 1             | 0h 30min 🝁 |
| 2. 14.02. 12:30 Natura w Je              | seriale                           | TVP 1             | 1h Omin 😭  |
| 3. 14.02. 12:05 Agrobiznes               |                                   | TVP 1             | 0h 25min 🚖 |
|                                          | TACK Anuluj                       |                   |            |
|                                          |                                   |                   |            |
| TV Wyjście 	 🛑 Strona główna 🛛 INFO Opis | programu 🔊 Odtwarzaj MENU Foldery | 🖻 Usuń   Orzenieś |            |

Zaznaczając wybrane nagranie można je odtworzyć lub usunąć. Usunięcie jest potwierdzane przez odpowiedni komunikat.

#### 3.6. Aplikacje.

Zarządzanie aplikacjami multimedialnymi jest uruchamiane z głównego menu, poprzez wybranie pozycji aplikacje. Obecnie jest to pogoda, kanały RSS, alternatywny przewodnik po kanałach EPG oraz radio.

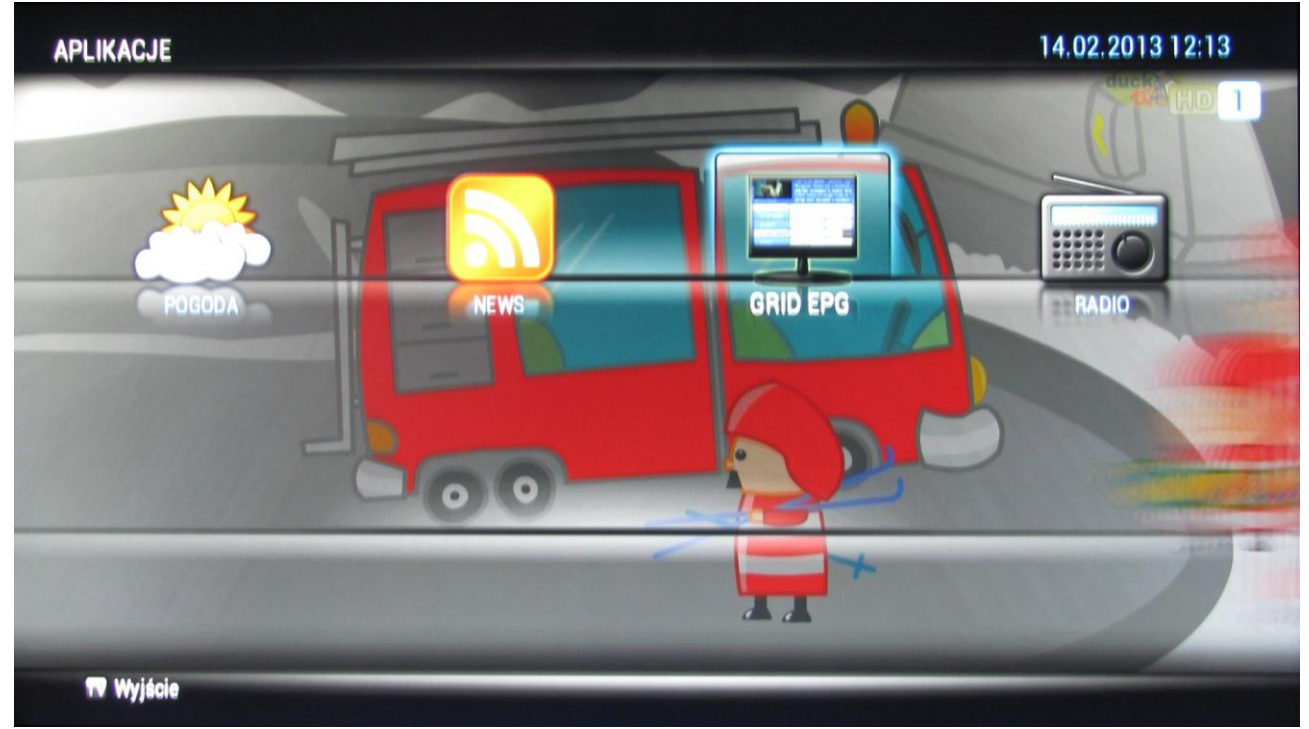

Pogodę oraz News można konfigurować odpowiednim przyciskiem, co jest zobrazowane na belce odpowiedniego okna.

Grid EPG pełni funkcję elektronicznego przewodnika po kanałach, a różni się od wcześniej opisywanego układem programów. W tym przypadku kanały są na osi pionowej a godziny na poziomej. Z tej pozycji nie mamy możliwości planowania nagrań i dodawania przypomnień.

| El | PG              |                |                           |                                     |            |                      | 14.02.2013 12             | :14       |
|----|-----------------|----------------|---------------------------|-------------------------------------|------------|----------------------|---------------------------|-----------|
|    | 3:              |                |                           |                                     |            |                      |                           |           |
|    | Czwartek 14.2.  | 12:00          | 12:30                     | 0                                   | 13:00      | 0                    | 13:30                     |           |
| 90 |                 | Czarodzieje z  | Taniec rządzi             | Taniec rządzi                       | Aus        | stin i Ally          | Nadzdolni                 | Powe      |
| 91 |                 | Zeke i Luther  | Pokémon: Rival Destinie   | Nie ma to jak state                 | k Fin      | easz i Ferb          | Para królów 2             | Z koj     |
| 92 | <b>S</b>        | Mi             | M Re Br: M Ra Ma H Gdz K  | Oli Ma Gala Ja Hi <sub>l</sub> Mc T | Ja Oli N   | Mi Ja N Rist B G C S | Su Te S P Zo Ś Po Kr U Hu | Hij M Afr |
| 93 | nioxelodeon     | Kun            | g Fu Panda - legendi Ping | winy z Madagaskar                   | Fanboy i   | i Chum Chum 2 W      | różkowie chrzesti Wróżko  | owie chr  |
| 94 | nickin          | Małe Królestw  | Małe Król Bąbelkowy św    | iat gupikó Mały Bill                |            | Ni Hao, Kai-Lan      | Umizoomi                  | 1911      |
| 95 | nickelodeon     | Vict           | oria znaczy zwycięstwo 2  | Big Time Rush 2                     | Big Time   | e Rush 2             | Tess kontra chłopaki      | Tajer     |
| 97 |                 | Piłka nożna: L | iga Mistrzów - mecz 1/8   | finału: Szachtar Doi                | nieck - Bo | orussia Dortmund     |                           |           |
| T  | 🛛 Wyjście 🛛 🔵 P | okaż 4 godzin  | y INFO Opis programu      |                                     |            |                      |                           |           |

#### 3.7. Zarządzanie.

W celu skonfigurowania lub sprawdzenia konfiguracji naszego urządzenia wchodzimy do zarządzania z głównego menu.

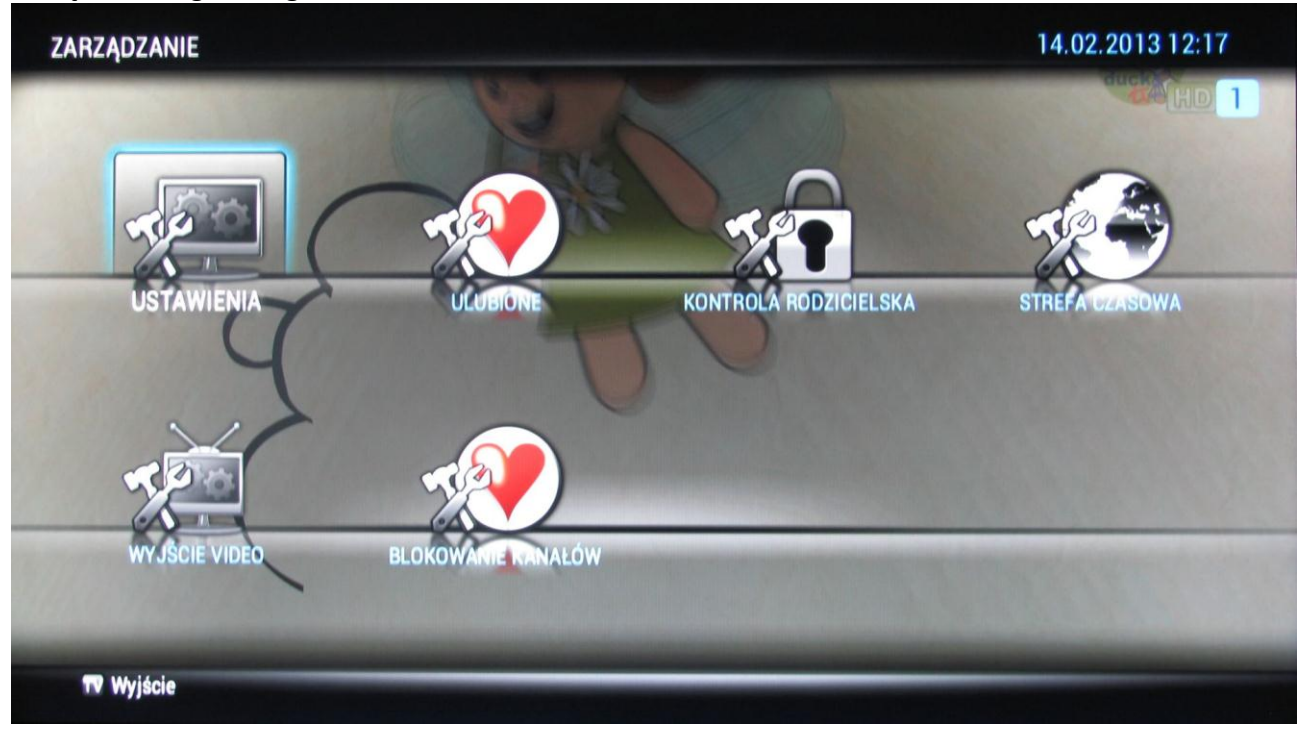

Ustawienia – znajdują się tutaj informacje systemowe na temat urządzenia - nazwa oraz numer seryjny urządzenia, przypisany adres IP oraz aktualna wersja oprogramowania wraz z numerem karty.

Ulubione – służy do tworzenia i edytowania list kanałów (dokładny opis w rozdziale 3.8).

Kontrola rodzicielska – umożliwia ustawienie kodu PIN zabezpieczającego dostęp. Domyślnie PIN ma wartość 0000.

| KONTROLA RODZICIELS                                      | КА               | 14.02.2013 12:21                                    |
|----------------------------------------------------------|------------------|-----------------------------------------------------|
| Bieżący kod PIN:<br>Nowy kod PIN:<br>Podaj ponownie PIN: | Zmień kod PIN    |                                                     |
| 📅 Wyjście 🗬 Powrót 🕮 Klaw                                | iatura Wirtualna | and the local division of the local division of the |

Strefy czasowe – konfigurujemy odpowiednią strefę dla urządzenia, do poprawnego wyświetlania czasu.

|                                                                                                   | CONCERNENT OF THE |
|---------------------------------------------------------------------------------------------------|-------------------|
| Stefy czasową.   Wybierz swoją strefę czasową.   Europe/Moscow   Europe/Stockholm   Europe/Warsaw |                   |

Wejście video – konfiguracja formatu video wyświetlanego na Twoim odbiorniku.

| USTAWIENIA VIDEO  | Formaty video<br>Wybierz wyjściowy format video właściwy<br>dla swojego telewizora. Obecnie używany |  |
|-------------------|----------------------------------------------------------------------------------------------------|--|
|                   | jest "1080i"<br>576p<br>720p<br>1080i<br>576i<br>BACK Anuluj                                        |  |
| <b>TV</b> Wyjście |                                                                                                    |  |

Blokada kanałów – wybranie z listy kanałów, które będą zablokowane. Wybór prezentowany jest przez zielone kółko przy wybranym programie.

| KONTROLA RODZICIELSKA                                                                                           |                |      |               | 14.02.2013 12:23 |
|----------------------------------------------------------------------------------------------------|----------------|------|---------------|------------------|
| BLOKADA KANAŁÓW                                                                                                 |                |      | W             |                  |
| The second second second second second second second second second second second second second second second se | TVP 1          | 0001 | TVP 1         | ۲                |
| ~                                                                                                    |                | 0002 | TVP 2         | 0                |
| 00                                                                                                    |                | 0003 | Polsat        | •                |
|                                                                                                    | tvn            | 0004 | TVN 7         | •                |
|                                                                                                    | <u>_</u>       | 0005 | TVN 24        | •                |
|                                                                                                    | <b>Colurba</b> | 0006 | TVN Turbo     | •                |
|                                                                                                    | Control        | 0007 | TVN Meteo     | •                |
|                                                                                                    |                | 8000 | TVN CNBC      | •                |
|                                                                                                    |                | 0009 | TVN           | •                |
|                                                                                                    | I V R LOOZ     | 0010 | TVP Info Lodz | •                |
| 🗤 Wyjście                                                                                                    |                |      |               |                  |

Podczas zapisywania zmian zostaniemy zapytani o kod PIN, który należy wprowadzić w odpowiednim miejscu.

| KONTROLA RODZICIELS | КА             |               |                   | 14.02.2013 12:23 |
|---------------------|----------------|---------------|-------------------|------------------|
|                     | BLOKADA K      | ANAŁÓ         | W                 |                  |
| AL CO               |                | 0001          | TVP 1             | 0                |
| 6                   | Ustawieni      | a rodzicielsk | ie. Podaj kod PIN | 0                |
| 01                  |                | [             |                   | •                |
|                     | BACK Anulu     |               |                   | •                |
|                     |                | 0000          | 1111 47           | •                |
|                     | <i>Calurba</i> | 0006          | TVN Turbo         | •                |
|                     | (and )         | 0007          | TVN Meteo         | •                |
|                     |                | 8000          | TVN CNBC          | •                |
|                     |                | 0009          | TVN               | •                |
|                     | T V P LÓDŻ     | 0010          | TVP Info Lodz     | •                |
| TV Wyjście 🔵 Zapisz |                |               |                   |                  |

Po poprawnym wpisaniu zablokowany kanał będzie można włączyć tylko po uprzednim wprowadzeniu kodu PIN. Dotyczy to zarówno przełączenia na ten kanał.

| 0001 |                                          |  |
|------|------------------------------------------|--|
|      | Ustawienia rodzicielskie. Podaj kod PIN. |  |
|      |                                          |  |
|      |                                          |  |

Dotyczy to również usługi CatchUp dostępnej dla zablokowanego kanału. Gdy będziemy chcieli obejrzeć nagraną już audycję system poprosi nas o wprowadzenie poprawnego kodu PIN.

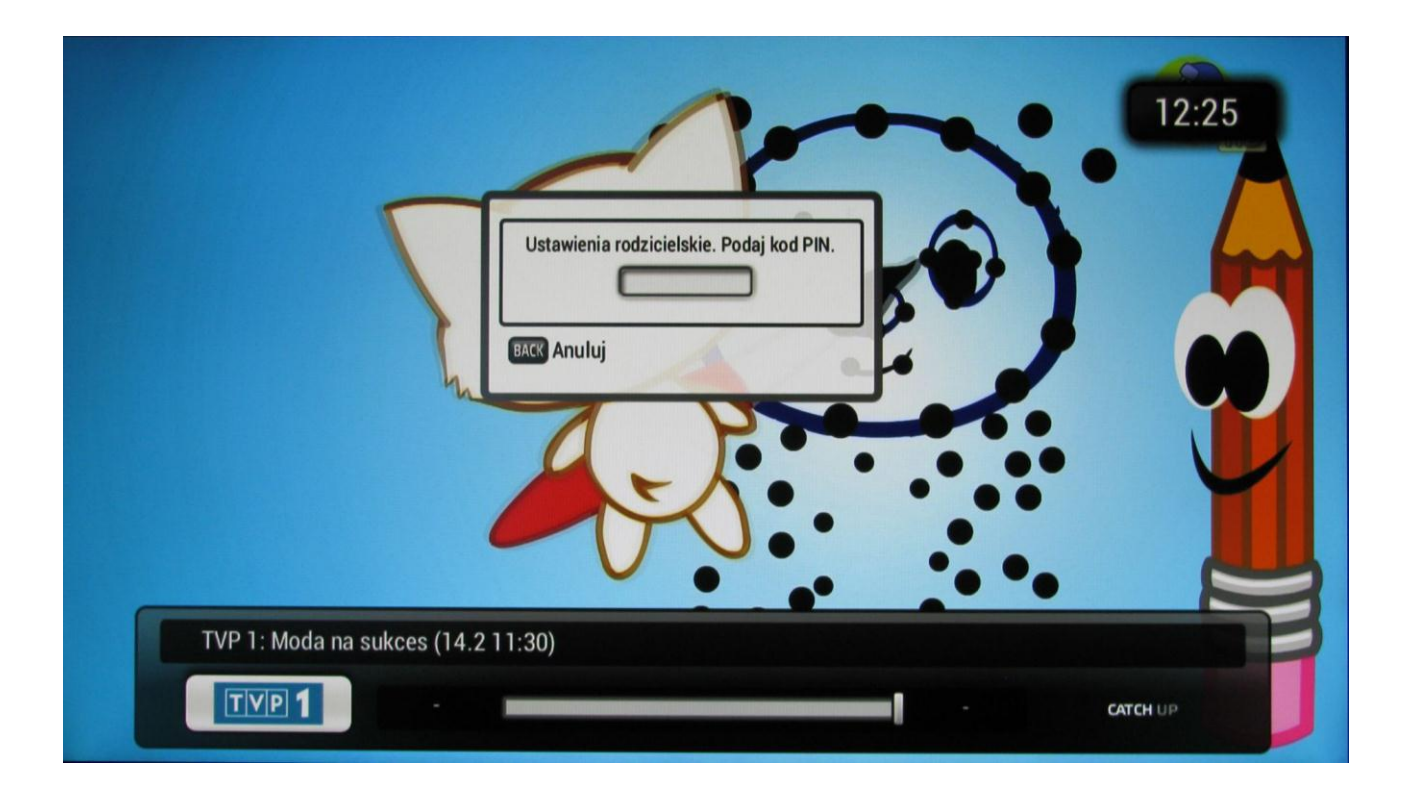

#### 3.8. Listy kanałów

Motorola umożliwia stworzenie własnej listy kanałów. Aby utworzyć nową listę należy wejść w Ulubione (Menu Główne  $\rightarrow$  Zarządzanie  $\rightarrow$  Ulubione).

| ULUBIONE              |                                                             | 14.02.2013 13:47 |
|-----------------------|-------------------------------------------------------------|------------------|
|                       | ZMIEŃ NAZWĘ LISTY ULUBIONYCH                                |                  |
| Edytuj<br>Zmień nazwę | GRS<br>Clubione 2<br>Ulubione 3<br>Ulubione 4<br>Ulubione 5 |                  |
| Wyjście               |                                                             |                  |

W celu zmienienia nazwy wybieramy opcję "Zmień nazwę" i zaznaczamy odpowiednią listę, której nazwę chcemy zmienić.

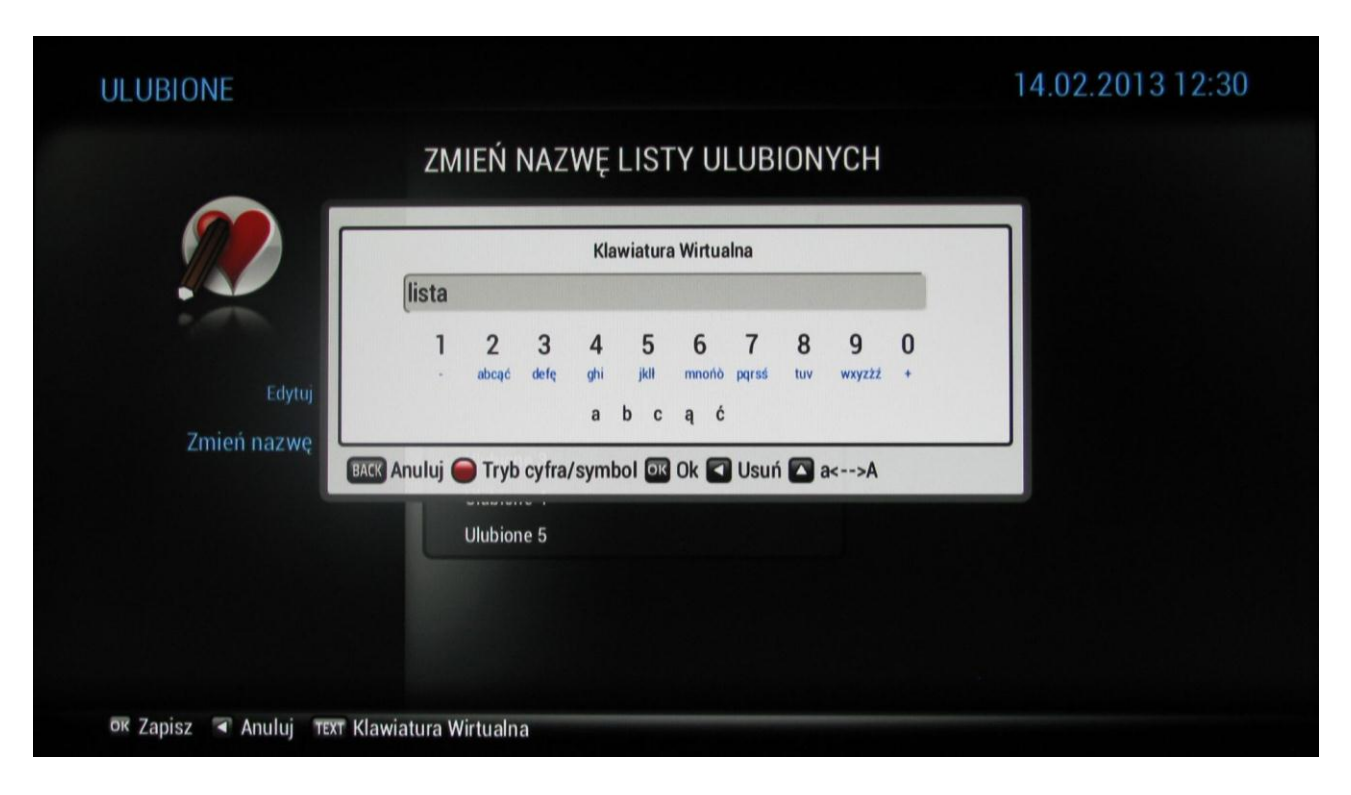

Wprowadzamy naszą nazwę za pomocą wirtualnej "klawiatury" i zatwierdzamy OK.

| ULUBIONE               |                                                        | 14.02.2013 12:30 |
|------------------------|--------------------------------------------------------|------------------|
|                        | ZMIEŃ NAZWĘ LISTY ULUBIONYCH                           |                  |
| Edytuj<br>Zmień nazwę  | GRS<br>Tista<br>Ulubione 3<br>Ulubione 4<br>Ulubione 5 |                  |
| 🗺 Zapisz 🐨 Anuluj 🐄 Kl | awiatura Wirtualna                                     |                  |

Mamy już listę o zmienionej nazwie - teraz możemy dodać do niej wybrane programy w takiej kolejności w jakiej chcemy. Wchodzimy w Edytuj wybieramy listę i wciskamy OK.

| ULUBIONE                  |                                                                                                    | 14.02.2013 12:32                                                                                           |
|---------------------------|----------------------------------------------------------------------------------------------------|----------------------------------------------------------------------------------------------------|
|                           | Wszystkie kanały                                                                                                    | lista                                                                                                    |
|                           | 56 Soifi Universal<br>57 TV 6<br>58 Universal Channel<br>59 Eurosport HD<br>62 TTV<br>63 TVP1 HD<br>63 TVP1 HD<br>65 Religia.TV<br>65 Religia.TV<br>66 ATM Rozrywka | 1 TVP 1<br>2 TVP 2<br>39 BBC Knowledge<br>59 Eurosport HD<br>60 Eurosport 2 HD<br>63 TVP1 HD<br>64 TVP2 HD |
| ז Wyjście 🕒 Menu główne 🕻 | 🕽 Zapisz 🔍 Dodaj do ulubionych 🐨 🖤 Przed                                                                                                    | skocz                                                                                                    |

Kanały dodajemy za pomocą przycisków opisanych na belce poniżej. Kolejność na nowo utworzonej liście ustawia się po wejściu w tryb ustawień, opcja ta pojawi się na dolnej belce po przejściu na kanały na tworzonej liście. Po dodaniu wszystkich kanałów zapisujemy listę. Do przechodzenia pomiędzy listami oraz zmiany kanałów wciskamy na pilocie przycisk **TV**.

|                                                                                                    | -    | WSZYSTKIE KANAŁY                            |          |
|----------------------------------------------------------------------------------------------------|------|---------------------------------------------|----------|
| Music                                                                                                    | 0078 | Next Music SD<br>11:00 Party Hits           | ducka HD |
| Musig                                                                                                    | 0079 | Next Music +HD<br>11:00 Party Hits          |          |
| τονιΖια                                                                                                    | 0080 | TawizjaHD<br>12:30 Reportaż                 |          |
| TVS                                                                                                    | 0081 | TVS HD                                      |          |
| RODIN TV                                                                                                    | 0084 | Rodin TV                                    | DIVDIVD  |
| PLANET                                                                                                    | 0085 | WaterPlanet<br>12:00 Cuda współczesności    |          |
| Nameter                                                                                                    | 0086 | NovelaTV<br>12:00 Na straży miłości         |          |
|                                                                                                    | 0090 | Disney Channel<br>12:15 Taniec rządzi       |          |
| and the second second s | 0091 | Disney XD<br>12:15 Pokémon: Rival Destinies |          |
| 3                                                                                                    | 0092 | DuckTV HD<br>12:33 Gdzieś ponad tęczą       |          |
|                                                                                                    | TV W | Wyjście 🛣 🗹 Przeskocz                       |          |

Nawigacja po liście kanałów odbywa się za pomocą strzałek na pilocie. Oprócz nazwy kanału wyświetlana jest informacja o aktualnie nadawanej audycji. W tej chwili jesteśmy na liście domyślnej zwanej Wszystkie Kanały. Aby przejść na nowo utworzoną listę klikamy strzałkę w lewo lub prawo.

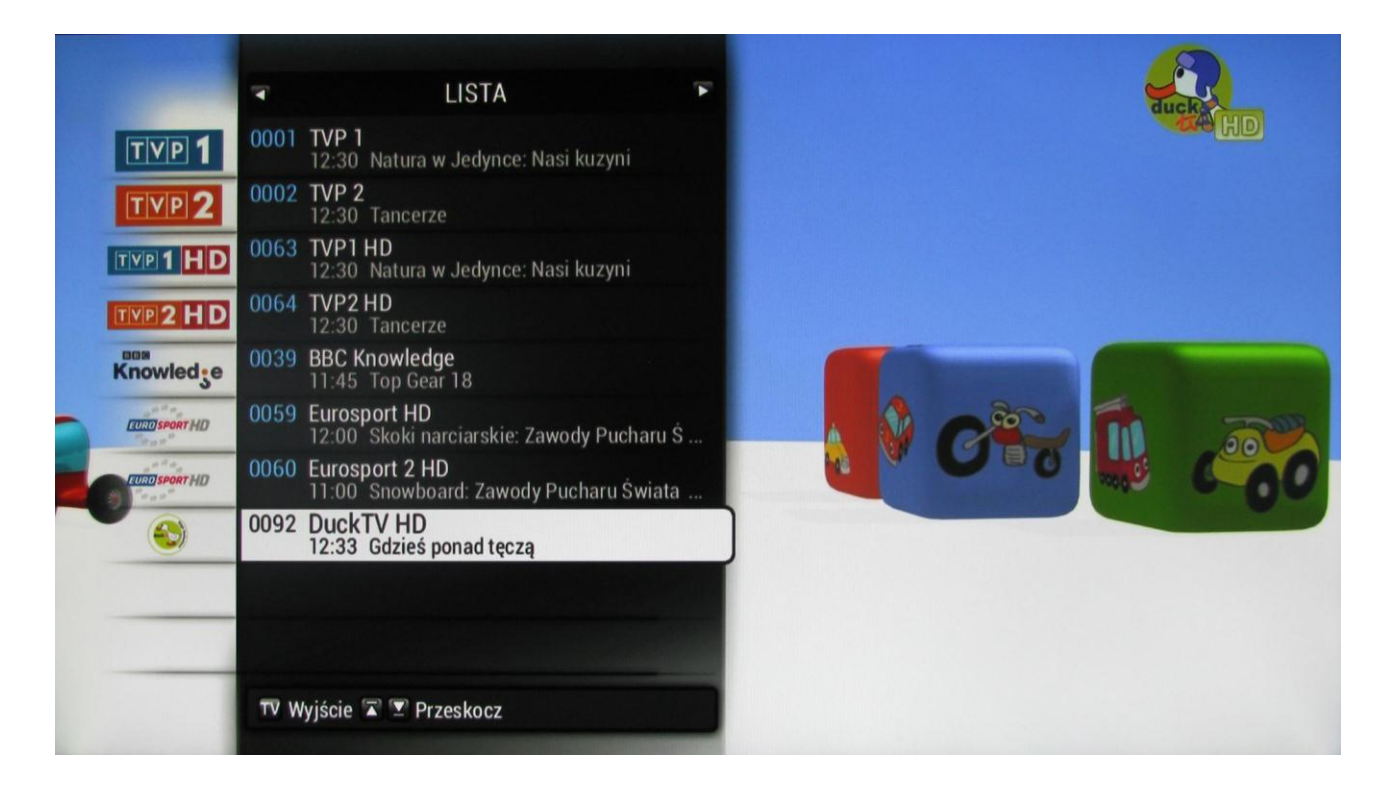

#### 3.9. Pause Live TV.

Pause Live TV jest to usługa umożliwiająca "zamrożenie" aktualnie oglądanego programu i wznowienie jego odtwarzania od momentu, w którym "zamroziliśmy" go. Funkcja ta jest bardzo przydatna dla ludzi chcących obejrzeć filmu, serial czy też ulubiony program w całości. Często się zdarza, że w momencie oglądania ktoś zapuka do drzwi lub zadzwoni telefon. Teraz nie musimy już przerywać oglądania i tracić istotnych fragmentów. Możemy zatrzymać odtwarzanie i wznowić je po skończeniu rozmowy telefonicznej.

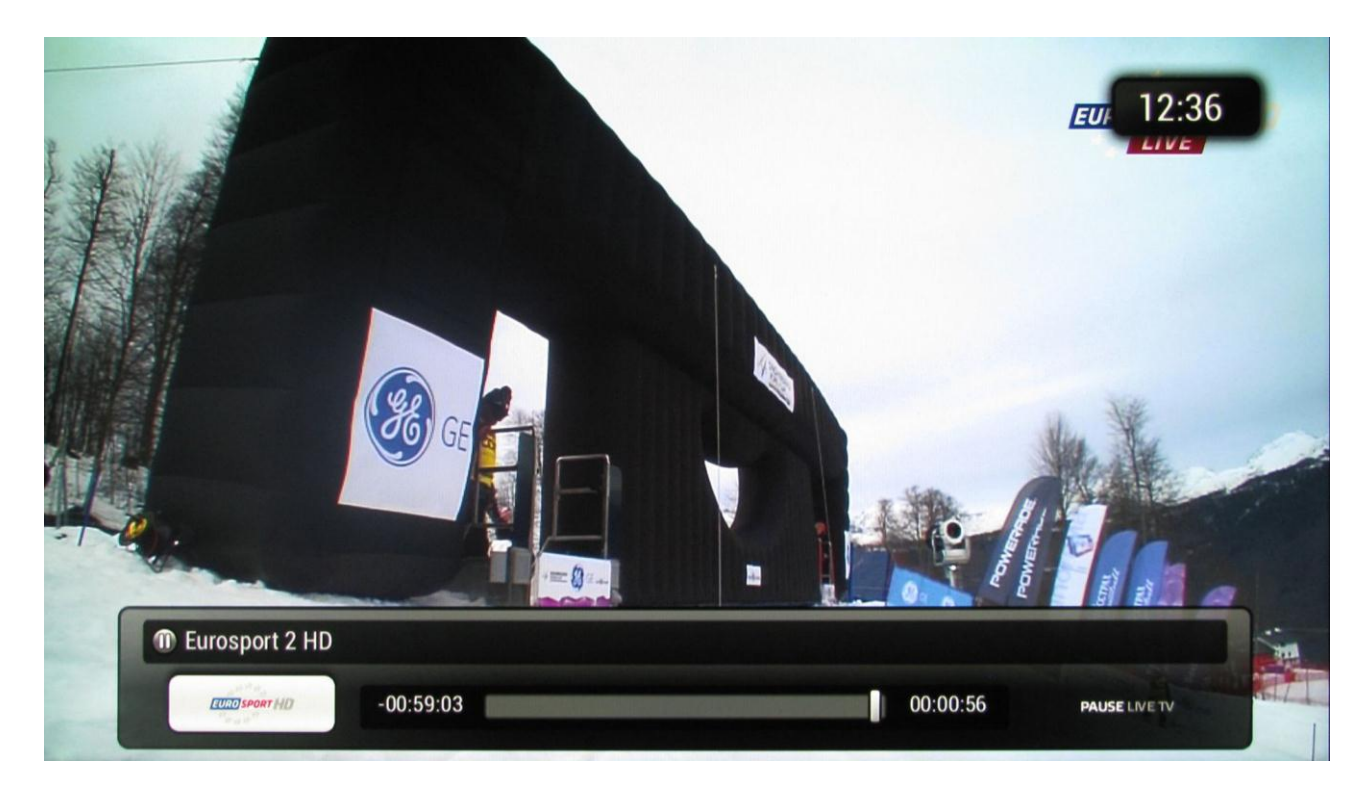

Usługa Pause Live TV dostępna jest na wybranych kanałach po przyciśnięciu przycisku **OK**. Dostępność usługi widoczna jest na pasku informacyjnym kanału. Jeśli pod nazwą kanału jest logo Pause Live TV wówczas usługa jest dostępna.

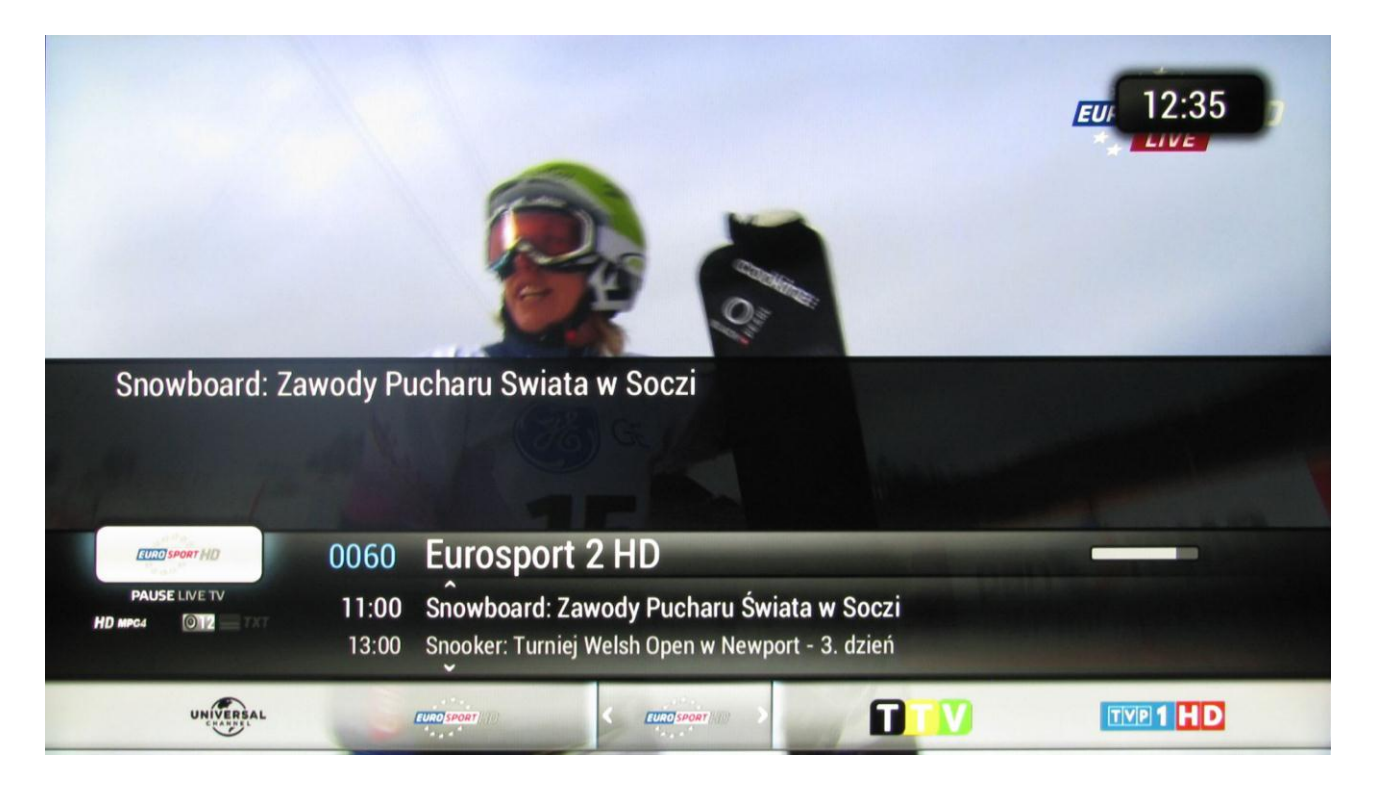

#### 3.10. Wersja oprogramowania.

Opis usług wykonany został na urządzeniu Motorola VIP 1003 z oprogramowaniem w wersji 4.4.firebrick.2 – Teleste Ubique MW 3.0.5 (110220131405).

Obsługa urządzeń z inną wersją może się różnić od wyżej opisanej.